# 15 Displaying and Changing Text

This chapter explains about "Displaying and Changing Text" in GP-Pro EX and the basic functions used to change settings.

Please start by reading "15.1 Settings Menu" (page 15-2) and then turn to the corresponding page.

| 15.1 | Settings Menu                                                                | 15-2  |
|------|------------------------------------------------------------------------------|-------|
| 15.2 | Changing and Displaying Messages (Text)                                      | 15-4  |
| 15.3 | Changing the Displayed Text                                                  | 15-8  |
| 15.4 | Changing Languages (Multilanguage)                                           | 15-15 |
| 15.5 | Changing a Text's Language (Multilanguage)                                   | 15-22 |
| 15.6 | Importing/Exporting Registered Text Tables for Use with Different Projects . | 15-29 |
| 15.7 | Settings Guide                                                               | 15-35 |
| 15.8 | Restrictions                                                                 | 15-62 |

# 15.1 Settings Menu

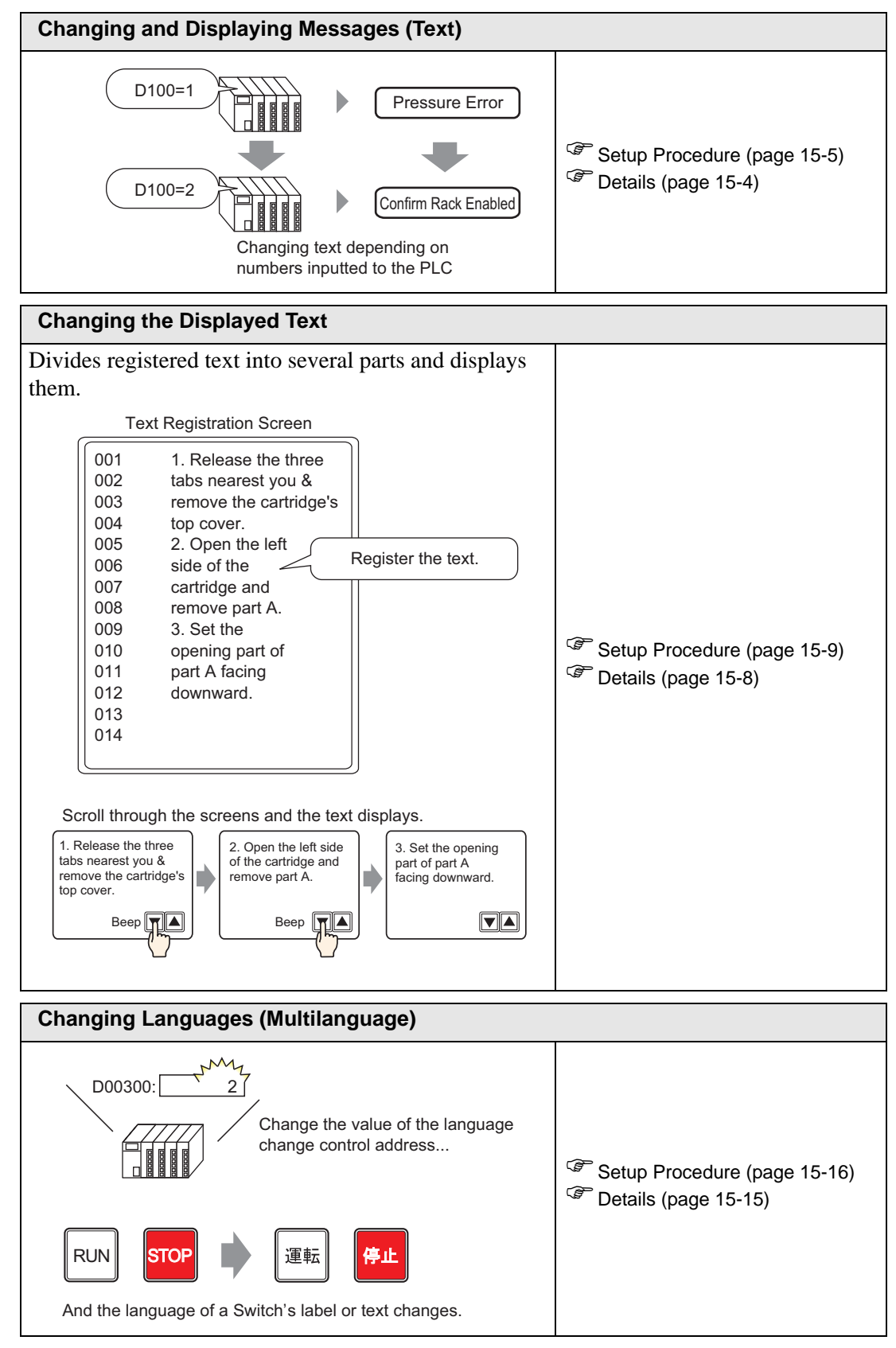

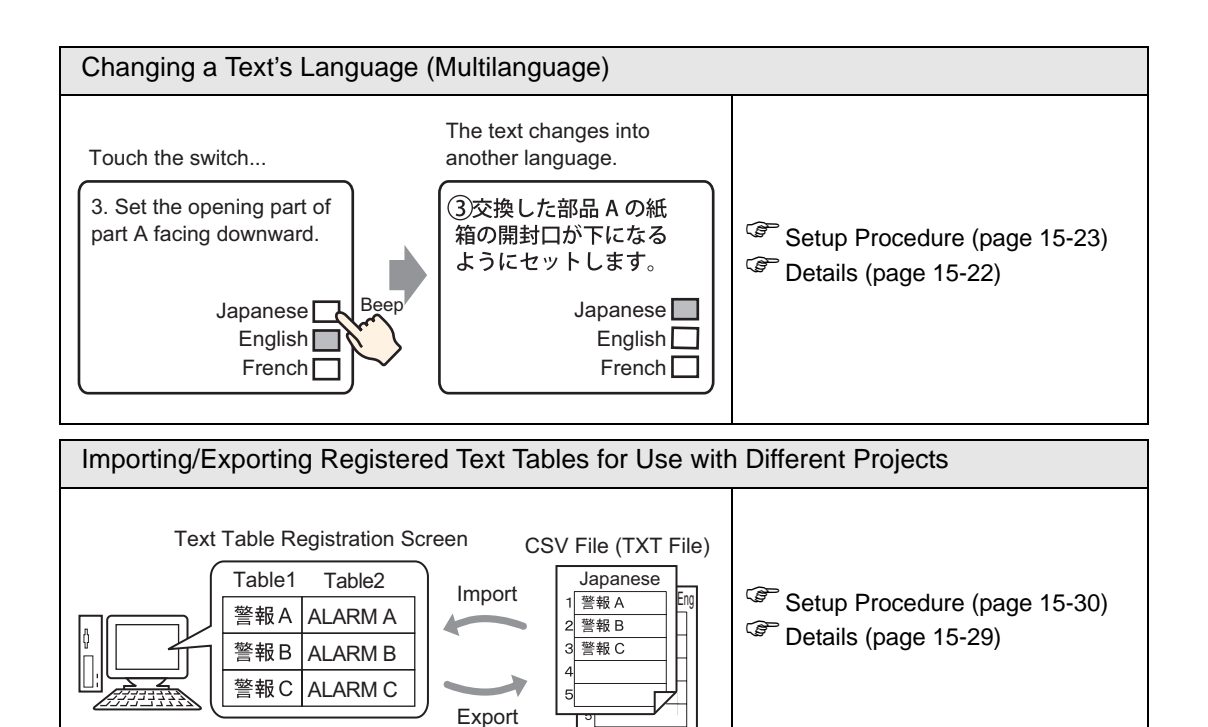

# 15.2 Changing and Displaying Messages (Text)

# 15.2.1 Details

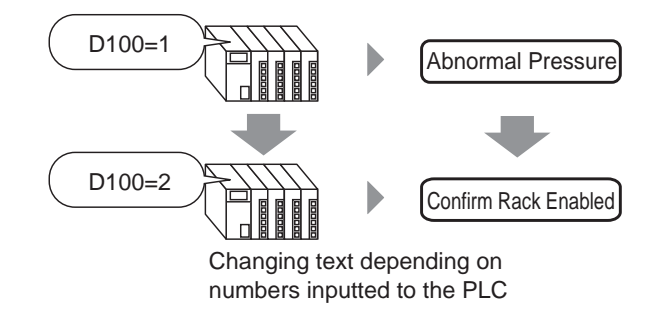

You can change previously set messages according to the bit address's ON/OFF state or to changes in the word address's value (0 to 15).

#### 15.2.2 Setup Procedure

**NOTE** • Please refer to the settings guide for details.

- <sup>(C)</sup> "15.7.1 Message Display Settings Guide Direct Input" (page 15-36)
- For details of the part placement method and the address, shape, color, and label setting method, refer to the "Part Editing Procedure".
  - (9.6.1 Editing Parts" (page 9-37)

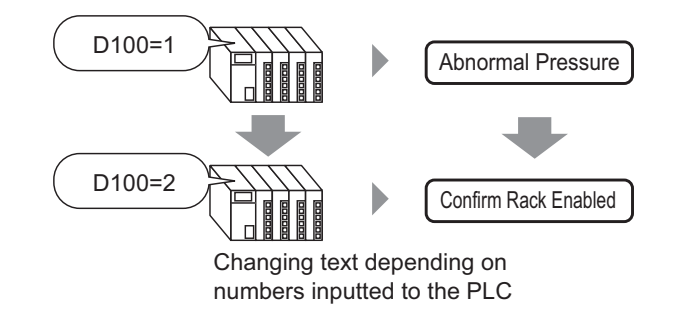

- 1 Select the [Part (P)] menu [Message Display (M)] command, or click 💽 and place the Part on the screen.
- **2** Double-click the placed Message Display and the settings dialog box opens.

| 💰 Message Display  |                                                                                                    | × |
|--------------------|----------------------------------------------------------------------------------------------------|---|
| Part ID<br>MD_0000 | Basic Settings Display Settings Color Settings<br>Display Text<br>Direct Input Text Display<br>Mode Address<br>Bit  IPLC1 1/00000 IMAGE |   |
| Help ( <u>H</u> )  | OK ( <u>0</u> ) Cancel                                                                                                    |   |

- **3** Select the Data Display shape from [Select Shape].
- 4 Select the method for changing messages in [Mode]. (e.g.: Word)

| Mode |   |
|------|---|
| Word | • |

5 In [Address], set the address (D100) which will trigger the message's display.

Click the icon to display Select device "D", input an address input keypad. "100" as the address, and press the "Ent" key. 💰 Input Address х Address Address Device/PLC PLC1 • [PLC1]D00000 [PLC1]D00100 -**-** 100 Back Clr Click А В С 7 8 9 D EF 4 5 6 1 2 3 0 Ent

6 Select the [Display Settings] tab, and select [Text Type] as [Direct Text].

| 💰 Message Display | ×                                             |
|-------------------|-----------------------------------------------|
| Part ID           | Basic Setting Display Settings Color Settings |
| MD_0000           | Text Type                                     |
| Comment           | Direct Text     O Text Table                  |
|                   | No. of Messages Select State                  |
|                   | 2 State 0                                     |
| ABC               | Font Settings                                 |
|                   | Font Type Standard Font 💌 Size 8 x 16 dot 💌   |
|                   | Display ASCII                                 |
| Select Shape      |                                               |
|                   | Register Message                              |
|                   | FixedPosition     Undef i ned                 |
|                   |                                               |
|                   | Alian                                         |
|                   |                                               |
|                   |                                               |
| Help (H)          | OK (D) Cancel                                 |
|                   |                                               |

7 Select the number of messages to display in [No. of Messages]. (e.g.: 4)

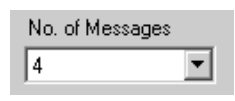

- **8** Designate the message's Font Type, Size, and Display Language.
- 9 Set the text position in [Align]. (e.g.: Align Center)

| Aligr | 1 |   |
|-------|---|---|
| Ē     |   | Ξ |

10 There is a message registered for each state.

Select [State 0] in [Select State], and erase "Undefined" in [Register Message]. (If it is blank, when 0 is stored in [Address], it will display nothing.)

| Select State | Register Message |
|--------------|------------------|
| State 0 💌    |                  |
|              |                  |
|              |                  |

11 Select [State 1] in [Select State], and input "Abnormal Pressure" in [Register Message]. (When 1 is stored in [Address], it will display "Abnormal Pressure".)

| Select State | Register Message  |
|--------------|-------------------|
| State 1      | Abnormal Pressure |

12 Select [State 2] in [Select State], and input "Confirm Rack Enabled" in [Register Message]. (When 2 is stored in [Address], it will display "Confirm Rack Enabled".)

| Chata 2 | ate | Select State |
|---------|-----|--------------|
| state Z | •   | State 2      |

| Register Message     |  |
|----------------------|--|
| Confirm Rack Enabled |  |
|                      |  |
|                      |  |
|                      |  |

- **13** As needed, set the Text Color and Plate Color for each state on the [Color Settings] tab, and click [OK].
  - If a message which has not been defined is designated, the Message Display will show nothing. For example, when the number of messages is 16 and only states 0 to 3 actually have a message registered, designating states 4 to 15 displays only the message frame.
    - Input a message to register within 100 single-byte characters per line. If the number of input characters exceeds this range, the excess part is not displayed.

# 15.3 Changing the Displayed Text

# 15.3.1 Details

Text Registration Screen

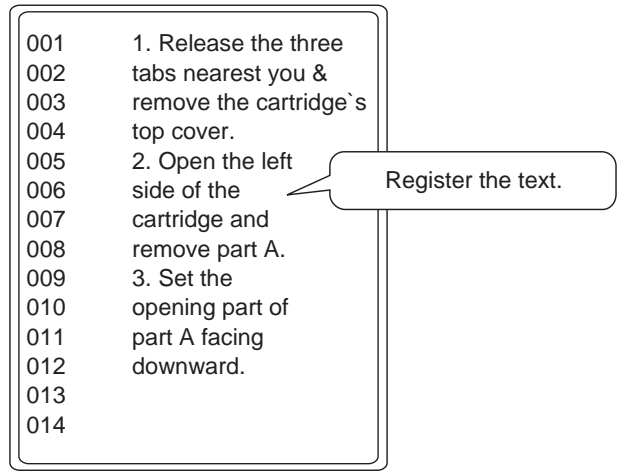

Scroll through the screens and the text displays.

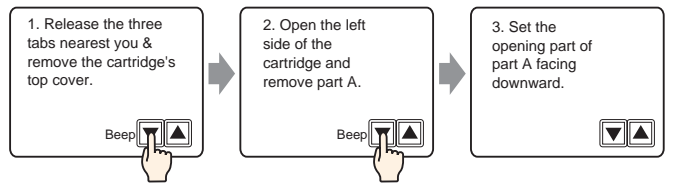

Displays registered text on the screen.

You can display text that is too large for a single screen by scrolling.

# 15.3.2 Setup Procedure

#### .5.2 Setup i locedule

**NOTE** • Please refer to the settings guide for details.

- <sup>™</sup> "15.7.1 Message Display Settings Guide Text Display" (page 15-40)
- "15.7.2 Common Settings Guide (Text Register)" (page 15-47)
- For details of the part placement method and the address, shape, color, and label setting method, refer to the "Part Editing Procedure".
   <sup>(2)</sup> "9.6.1 Editing Parts" (page 9-37)

Displays registered text on the screen.

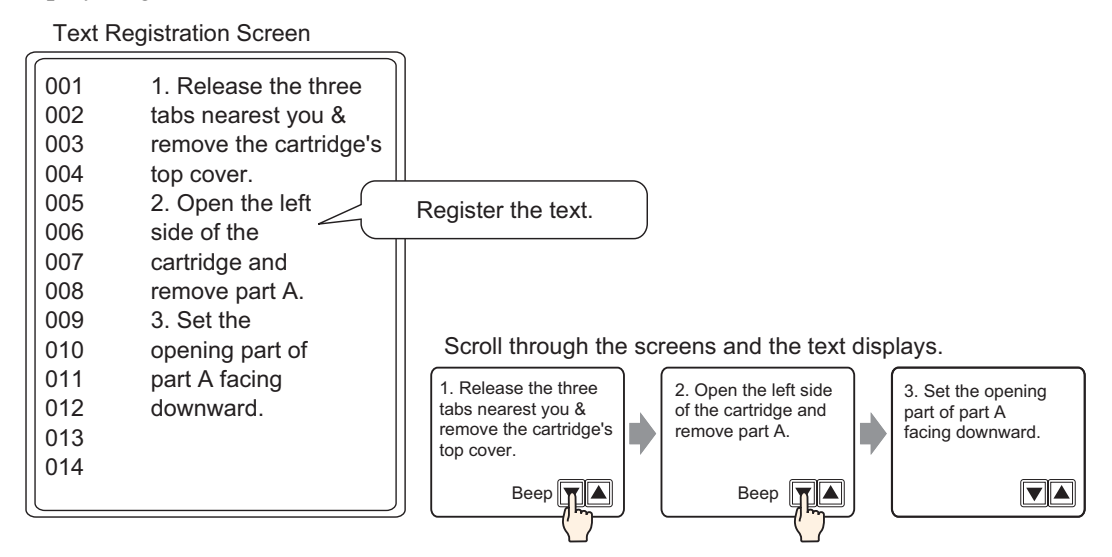

- 1 Select the [Common Settings (R)] menu [Text Registration (T)] command, or click 📝 to display the [New Text/Open] dialog box.
- 2 Set the text number and comment, then click on [New]. (e.g. Text Number "1", Comment "Maintenance")

| 💰 New Text | t/Open      |  |     |           | × |
|------------|-------------|--|-----|-----------|---|
| New        | 🔿 Open      |  |     |           |   |
| Number     | 1 🗄         |  |     |           |   |
| Comment    | Maintenance |  |     |           | 1 |
|            |             |  |     |           |   |
|            |             |  |     |           |   |
|            |             |  |     |           |   |
|            |             |  |     |           |   |
|            |             |  |     |           |   |
|            |             |  |     |           |   |
|            |             |  |     |           |   |
|            |             |  |     |           |   |
|            |             |  | New | 1 Coursel |   |
|            |             |  | New | Cancel    |   |

**3** The text input screen is displayed. Input text.

| Base1                                                                                                    |
|----------------------------------------------------------------------------------------------------|
| Text Input Multilanguage                                                                                                    |
| Language ASCII                                                                                                    |
| 10       20       30       40       50       60       70       80       90       100         001       1. Release the three         002       tabs nearest you «         003       remove the cartridge's         004       top cover.         005       side of the         006       side of the         007       cartridge and         008       remove part A.         009       3. Set the         010       opening part of         011       part A facing         012       downward.         013 |
| 017<br>018<br>019<br>020                                                                                                    |

After inputting, click  $4 \times 10^{10}$  at the top right of the screen to close the text.

- 4 Next, configure the Message Display settings. Open a screen which displays text, select the [Part (P)] menu [Message Display (M)] command, or click is and place the Part on the screen.
- 5 Double-click the placed Message Display and the settings dialog box opens.

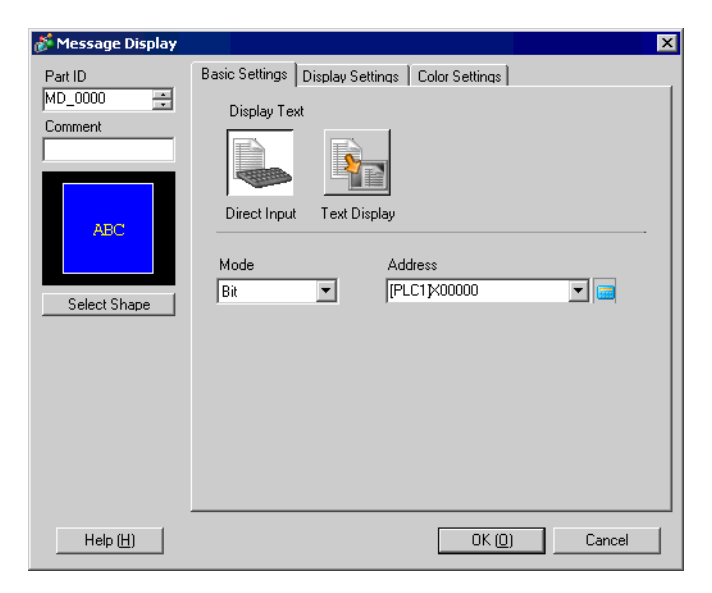

6 Select [Text Display], and click [Detail].

| 💒 Message Display                                                | ×                                                                                                    |
|------------------------------------------------------------------|----------------------------------------------------------------------------------------------------|
| Part ID<br>MD_0000<br>Comment<br>ABC<br>Select Shape<br>No Shape | Basic Settings Display Settings Color Settings<br>Display Text<br>Direct Input<br>Direct Input<br>Specify Text No.<br>Constant<br>Start Row Bit Address<br>[PLC1]×00000<br>V<br>No. of Bits<br>1<br>No. of Scroll Rows<br>1<br>V<br>No. of Scroll Rows<br>No. of Scroll Rows |
| Help ( <u>H</u> )                                                | OK ( <u>D</u> ) Cancel                                                                                                    |

7 In [Specify Text No.], select the method of specifying text to display, and set the text number.

| Specify Text No. | Text No. |
|------------------|----------|
| Constant 💌       | 1 🕂 🏢    |

8 In [Start Row Bit Address], set the start address (D100's 00 bit) which will trigger the message's display.

Select device "D", input "100.0" as

| Click the icon to di  | splay an addre | ess input keypad. |              | the address, and press the "Ent" key.                                                                                                    |
|-----------------------|----------------|-------------------|--------------|----------------------------------------------------------------------------------------------------|
| Start Row Bit Address | [PLC1]X00000   | Click             |              | Input Address       Device/PLC       PLC1       D       ID       ID |
|                       |                |                   | Start Row Bi | it Address [PLC1]D00100.0                                                                                                    |

• Designate a bit address or a word address to specify bits. If you set a bit address, [No. of Bits] of sequential addresses are assigned to set the display start row. If you set a word address, [No. of Bits] of sequential bits in the word (16 bits) are used. 9 Set the number of bits to use for designating the start row display in [No. of Bits]. (e.g.: 2)

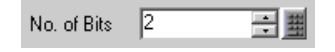

• The number of bits to use depends on [No. of Scroll Rows]. When scrolling four rows at a time, you need to scroll three times at the maximum to display 12 rows. 2 bits are required to store "3".

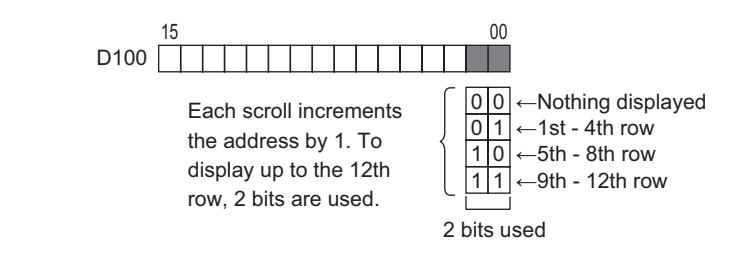

10 Set how many rows of text to scroll each time in [No. of Scroll Rows]. (e.g.: 4)

| No. of Scroll Rows | 4    | 日期 |
|--------------------|------|----|
|                    | 1. H |    |

11 Click the [Display Settings] tab, and set the number of display characters and the number of display lines.

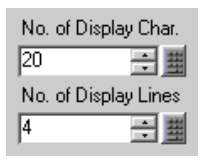

• Set "1" to [No. of Display Char.] to display one single-byte character. Set "2" for one two-byte character.

12 As needed, set the Message Display's color and text color on the [Color Settings] tab, and click [OK]. The Message Display settings are complete.

|     | Base | 1 |   |    |     |     |     |     |     |     |     |    |  |  |     |      |   |     |       |     |  |
|-----|------|---|---|----|-----|-----|-----|-----|-----|-----|-----|----|--|--|-----|------|---|-----|-------|-----|--|
|     |      | 0 |   |    |     | 1 ' |     |     | • • | • • | 1.2 | 2  |  |  | • 3 | <br> | • | • • | <br>4 | • • |  |
| -   |      |   |   |    |     |     |     |     |     |     |     |    |  |  |     |      |   |     |       |     |  |
| -   |      |   |   |    |     |     |     |     |     |     |     |    |  |  |     |      |   |     |       |     |  |
| -   |      |   |   |    |     |     |     |     |     |     |     |    |  |  |     |      |   |     |       |     |  |
|     |      |   | 1 |    |     |     |     |     |     |     |     |    |  |  |     |      |   |     |       |     |  |
|     |      | ۶ | ľ |    |     |     |     |     |     |     |     |    |  |  |     |      |   |     | Ĭ.    |     |  |
| 1:1 |      |   |   | 12 | 345 | 67  | 89( | 012 | 234 | 456 | 78  | 90 |  |  |     |      |   |     |       |     |  |
|     |      |   |   | 2  |     |     |     |     |     |     |     |    |  |  |     |      |   |     |       |     |  |
| 1   |      |   |   | 3  |     |     |     |     |     |     |     |    |  |  |     |      |   |     |       |     |  |
|     |      |   |   | 7  |     |     |     |     |     |     |     |    |  |  |     |      |   |     |       |     |  |
|     |      |   |   |    |     |     |     |     |     |     |     |    |  |  |     |      |   |     | Į.    |     |  |
|     |      |   | Ĭ |    |     |     |     |     |     |     |     |    |  |  |     |      |   |     | Ĭ     |     |  |
|     |      |   |   |    |     |     |     |     |     |     |     |    |  |  |     |      |   |     |       |     |  |
| 2   |      |   |   |    |     |     |     |     |     |     |     |    |  |  |     |      |   |     |       |     |  |
|     |      |   |   |    |     |     |     |     |     |     |     |    |  |  |     |      |   |     |       |     |  |
|     |      |   |   |    |     |     |     |     |     |     |     |    |  |  |     |      |   |     |       |     |  |
|     |      |   |   |    |     |     |     |     |     |     |     |    |  |  |     |      |   |     | ļ     |     |  |

- 13 Set a Switch to scroll through the text. Select the [Part (P)] menu [Switch Lamp (C)] option [Word Switch (W)] command, or click 🥌 , and place it on the screen.
- 14 Double-click the placed Switch and the settings dialog box opens.

|                                                                                 |                              |                                                                                                    |             |                                                                                         | X                  |
|---------------------------------------------------------------------------------|------------------------------|----------------------------------------------------------------------------------------------------|-------------|-----------------------------------------------------------------------------------------|--------------------|
| Part ID<br>SL_0001  Comment<br>Subscripts<br>Normal<br>Select Shape<br>No Shape | Switch Feature Switch Common | Lamp Feature C<br>Bit Switch<br>Word Address<br>[FLC1]D0010<br>Copy from La<br>Word Action<br>Write Data | iolor Label | een Special<br>snoe Switch<br>Data Type<br>Dec<br>Bit Length<br>16 Bit<br>Constant<br>1 | Selector<br>Switch |
| Help (H)                                                                        | Copy and Add                 | <u> </u>                                                                                                 |             |                                                                                         | Cancel             |

- 15 Select the Switch's shape from [Select Shape].
- 16 Set the address (D100) where you want to write data when you touch the switch in [Word Address].

| Word Address |     |
|--------------|-----|
| [PLC1]D00100 | ▼ 📟 |

17 Select [Add Data] in [Word Action] and designate an address value to add in [Addition Base Word Address].

| Word Action                | Data Type              |
|----------------------------|------------------------|
| Add Data 💌                 | Bin 💌                  |
| Addition Base Word Address | Constant               |
| [PLC1]D00100               | 🗃 + 1 📑 🚊              |
|                            | Continuous Add Feature |
|                            | D00100 = D00100 + 1    |

18 As needed, set the Switch's color and label on the [Color] tab and [Label] tab, and click [OK]. A Switch to scroll to next text has been created.

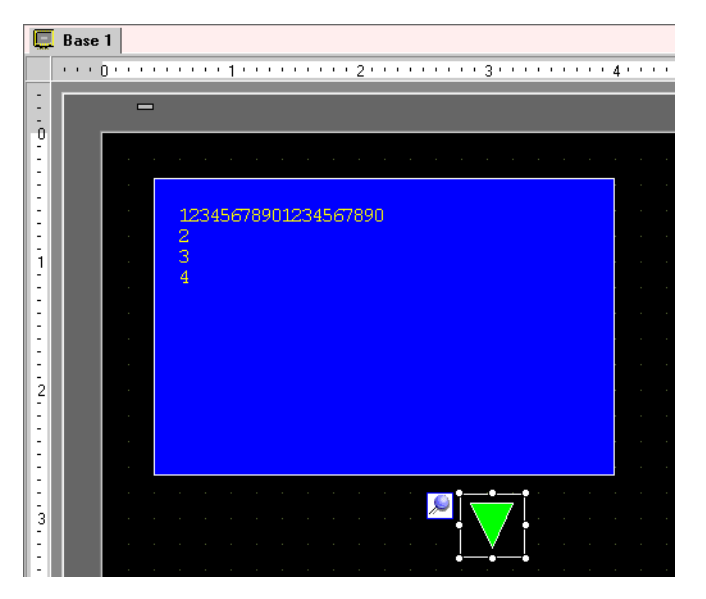

**19** Create a Switch to scroll to previous text as well. Place a Word Switch and select [Sub Data] in [Word Action].

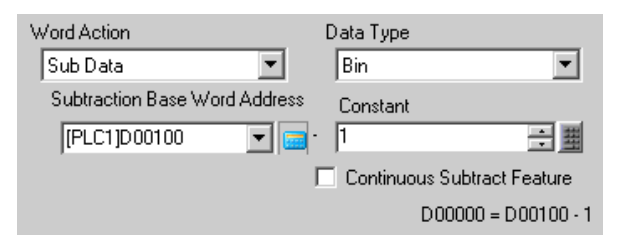

Two scroll switches have been placed.

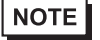

• Text can have up to 512 lines with up to 100 single-byte characters per line.

- When the data designated as the Display Start Row has no corresponding text row, no operation will occur. The previously displayed rows will remain.
- If your text data is wider than the display area, the portion that exceeds the area is truncated and is not displayed.

# 15.4 Changing Languages (Multilanguage)

# 15.4.1 Details

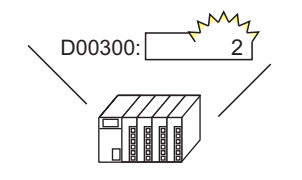

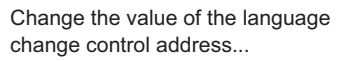

And the language of all text using text tables (Draw's text, Switch's label, etc.) changes.

停止

運転

Create a preset Text Table with text in another language for the text you want to change. You can then change languages for the text even while the system is running. (No translation function is available.)

RUN

STOF

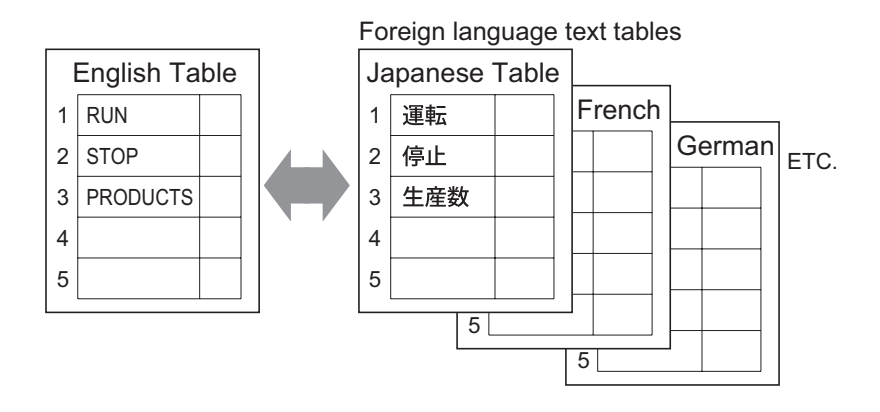

### 15.4.2 Setup Procedure

# Please refer to the settings guide for details. "15.7.3 Text Table Settings Guide" (page 15-48) "15.7.4 Switch/Lamp - Label (Enable Text Table) Settings Guide" (page 15-53)

For details of the part placement method and the address, shape, color, and label setting method, refer to the "Part Editing Procedure".
 "9.6.1 Editing Parts" (page 9-37)

Configure settings to change languages for a Switch's label while the system is running.

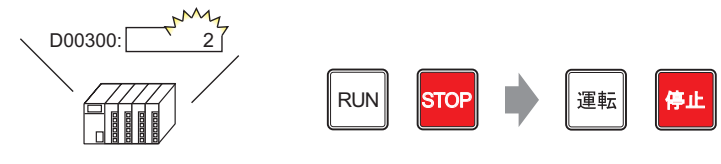

Change the value of the language change control address...

And the language of a Switch' s label changes.

1 Register words and phrases to use on the screen in Text Table.
Select the [Common Settings (R)] menu - [Text Table Settings (S)] command, or click and the following screen is displayed.

| 📃 Bas    | el 🐴 Te       | ext T able   |                      |                    |                   | 4 ▷ 3 | × |
|----------|---------------|--------------|----------------------|--------------------|-------------------|-------|---|
| Text Tab | ole           |              |                      |                    |                   |       |   |
|          | Jur           |              | uage Change Settings | Select Table to SH | now Import Export |       |   |
| No.      | i, of Charact | . of Text Ro |                      |                    |                   | 4     | - |
| 1        | 10            | 1            |                      |                    |                   |       |   |
| 2        | 10            | 1            |                      |                    |                   |       |   |
| 3        | 10            | 1            |                      |                    |                   |       |   |
| 4        | 10            | 1            |                      |                    |                   |       |   |
| 5        | 10            | 1            |                      |                    |                   |       |   |
| 6        | 10            | 1            |                      |                    |                   |       |   |
| 7        | 10            | 1            |                      |                    |                   |       |   |
| 8        | 10            | 1            |                      |                    |                   |       |   |
| 9        | 10            | 1            |                      |                    |                   |       |   |
| 10       | 10            | 1            |                      |                    |                   |       |   |
| 11       | 10            | 1            |                      |                    |                   | <br>  |   |
| 12       | 10            | 1            |                      |                    |                   |       |   |
| 13       | 10            | 1            |                      |                    |                   |       |   |
| 14       | 10            | 1            |                      |                    |                   |       |   |
| 15       | 10            | 1            |                      |                    |                   | <br>  |   |
| 16       | 10            | 1            |                      |                    |                   |       |   |
| 17       | 10            | 1            |                      |                    |                   |       |   |
| 18       | 10            | 1            |                      |                    |                   |       |   |
| 19       | 10            | 1            |                      |                    |                   |       |   |
| 20       | I 10          | 1            |                      |                    |                   |       |   |

2 Click [Language Change Settings] and the following dialog box will be displayed. Put a check mark next to the [Enable Language Change Feature] box.

| <u>کی</u><br>ب | Langu<br>Enab      | iage Chang<br>le Language | <b>ge Settings</b><br>e Change Feature |               | X        |
|----------------|--------------------|---------------------------|----------------------------------------|---------------|----------|
|                | Switchi<br>Control | ing<br>Address            | [PLC1]D00000                           |               | -        |
|                | Initial T          | able                      | Table 1                                |               | •        |
|                | No.                | T                         | able Name                              | Language      |          |
|                | 1                  | Table 1                   |                                        | ASCII         |          |
|                | 2                  | Table 2                   |                                        | ASCII         |          |
|                | 3                  | Table 3                   |                                        | ASCII         |          |
|                | 4                  | Table 4                   |                                        | ASCII         |          |
|                | 5                  | Table 5                   |                                        | ASCII         |          |
|                | 6                  | Table 6                   |                                        | ASCII         |          |
|                | 7                  | Table 7                   |                                        | ASCII         |          |
|                | 8                  | Table 8                   |                                        | ASCII         |          |
|                | 9                  | Table 9                   |                                        | ASCII         |          |
|                | 10                 | Table 10                  |                                        | ASCII         | <b>•</b> |
|                |                    |                           | ΟΚ (                                   | <u>0)</u> Car |          |

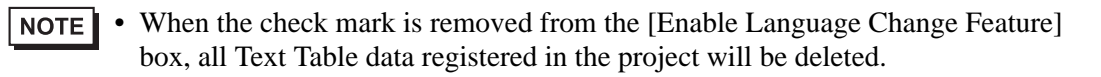

**3** Set the address (e.g.: D300) that will store the Table No. to display in [Switching Control Address].

Click the icon to display an address input keypad.

Select device "D", input "300" as the address, and press the "Ent" key.

| Switching<br>Control Address | [PLC1]D00000 | Click |                              | Input Address         ▼           Device/PLC         PLC1         ▼           D         ▼         300           Back         CIr         7           A         B         C           D         E         F           4         5         6           1         2         3           0         Ent |          |
|------------------------------|--------------|-------|------------------------------|----------------------------------------------------------------------------------------------------|----------|
|                              |              |       | Switching<br>Control Address | [PLC1]D00300                                                                                                    | <b>_</b> |

**4** In [Initial Table], set the table to display when the specified [Switching Control Address] is set to "0".

| Initial Table | Table 1 | • |
|---------------|---------|---|
|               |         |   |

5 Select each Table's display language and click [OK]. (e.g.: Table 1 - ASCII, Table 2 - Japanese)

| Enabl<br>Switchi | le Language<br>ng | Change Feature |                      |
|------------------|-------------------|----------------|----------------------|
| Control          | Address           | [PECT]D00300   |                      |
| Initial T        | able              | Table 1        | •                    |
| No.              | T                 | able Name      | Language 🔺           |
| 1                | Table 1           |                | ASCII                |
| 2                | Table 2           |                | ASCII 💌              |
| 3                | Table 3           |                | ASCII                |
| 4                | Table 4           |                | Japanese             |
| 5                | Table 5           |                | Chinese(Traditional) |
| 6                | Table 6           |                | Chinese(Simplified)  |
| 7                | Table 7           |                | Korean               |
| 8                | Table 8           |                | Cyrillic Alphabet    |
| 9                | Table 9           |                | Thai                 |
| 10               | Table 10          |                | `ASCII 🗾             |
|                  |                   | OK             | .( <u>0)</u> Cancel  |

6 Set the [No. of Characters] and [No. of Text Rows] and input words or simple messages in each table.

(e.g.: No. of Characters = 10, No. of Text Rows = 1)

| 📃 Bas      | el 🌆 Te       | ext T able    |                                         |                     | 4 ▷ 🗙            |  |  |  |
|------------|---------------|---------------|-----------------------------------------|---------------------|------------------|--|--|--|
| Text Table |               |               |                                         |                     |                  |  |  |  |
|            | Jun           | np Land       | uage Change Settings Select Table to St | now Import Export   |                  |  |  |  |
| No.        | i, of Charact | i, of Text Ro | 1: ASCII Table 1                        | 2: Japanese Table 2 | 3: ASCII Table 3 |  |  |  |
| 1          | 10            | 1             | Run                                     | 運転                  |                  |  |  |  |
| 2          | 10            | 1             | Stop                                    | 停止                  |                  |  |  |  |
| 3          | 10            | 1             | Products                                | 生産数                 |                  |  |  |  |
| 4          | 10            | 1             |                                         |                     |                  |  |  |  |
| 5          | 10            | 1             |                                         |                     |                  |  |  |  |
| c          | 10            | 1             |                                         |                     |                  |  |  |  |

After inputting, click *t* at the top right of the screen to close the [Text Table]. Text table registration is completed.

7 Use the text table as a Switch's label to be used on the screen.

Open the drawing screen, select the [Part (P)] menu - [Switch Lamp (C)] option - [Bit Switch (B)] command, or click 🥌 , and place the Part on the screen.

8 Double-click the placed Switch and the settings dialog box opens.

| Switch/Lamp                                                       |                              |                                                                                                    |                             |                  |                   |                                | × |
|-------------------------------------------------------------------|------------------------------|----------------------------------------------------------------------------------------------------|-----------------------------|------------------|-------------------|--------------------------------|---|
| Switch/Lamp Part ID SL_0001 Comment Comment Select Shape No Shape | Switch Feature Switch Common | Lamp Feature Co<br>Bit Switch<br>Bit Address<br>[PLC1]X00000<br>Copy from<br>Lamp<br>Bit Action<br>Bit Set | lor Label<br>Word<br>Switch | Screen<br>Chance | Special<br>Switch | Selector<br>Switch<br>>>Detail |   |
| a                                                                 | Copy and Add                 |                                                                                                    |                             |                  | 1                 |                                |   |
| Heip ( <u>H</u> )                                                 |                              |                                                                                                    |                             |                  |                   | Lancel                         |   |

- 9 Select the Switch's shape from [Select Shape].
- 10 Specify the [Bit Address] (e.g.: M100) and select [Bit Set] in [Bit Action].

| Bit Address       |                 |
|-------------------|-----------------|
| [PLC1]M00010      | 0 🔽 🧰           |
| Copy from<br>Lamp | Copy to<br>Lamp |
| Bit Action        |                 |
| Bit Set           | •               |

11 Click the [Label] tab, and select [Text Table].

| Switch/Lamp        | ×                                                                                                    |
|--------------------|----------------------------------------------------------------------------------------------------|
| Part ID<br>SL_0000 | Switch Feature Switch Common Lamp Feature Color Label  Direct Text Text Table Select State Normal Font Settings Font Type Standard Font Text Attribute Standard                                                                                                    |
| Normal             | Image: Copy to All Clear All Labels     Text Color Blink       Copy to All Clear All Labels     To None Image: Copy to All Clear All Labels       Shadow Color Blink     Image: Copy to All Clear All Labels       Background Color Blink     Image: Copy to All Clear All Labels |
|                    | Fixed Position     Row Spacing 0 →      #      E = = =                                                                                                    |
| Help ( <u>H</u> )  | OK ( <u>D</u> ) Cancel                                                                                                    |

- 12 Set the Label's font type, size, text color, etc.
- 13 When the text that was previously registered displays as a list in the pull-down menu, select the text for the Label. (e.g.: Run)

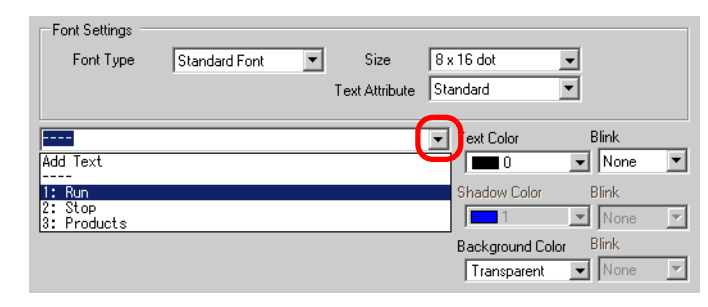

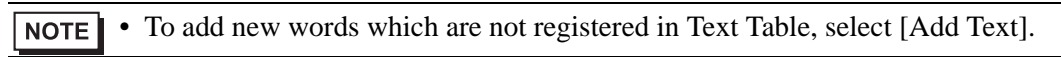

14 Set the label text's display position and click [OK].

| Fixed Position |     |   |      |
|----------------|-----|---|------|
| Row Spacing 0  | = = | E | ∃  ≣ |

Font Settings

2: Stop

Font Type

The "Run" Switch has been created.

15 Create the same kind of "Stop" Switch.

[Switch Feature] Tab

| •                 |                 |
|-------------------|-----------------|
| Bit Address       |                 |
| [PLC1]M000100     |                 |
| Copy from<br>Lamp | Copy to<br>Lamp |
| Bit Action        |                 |
| Bit Reset         | -               |

Two switches have been created.

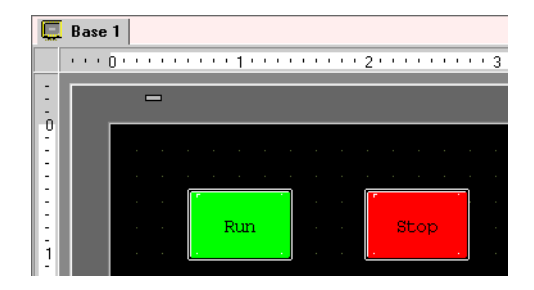

[Label] Tab

Standard Font

Size

Text Attribute

٠

8 x

Star

To check the display state when Text Tables are changed, select the [View (V)] menu - [Change Language (L)] option - [Table 2] command.

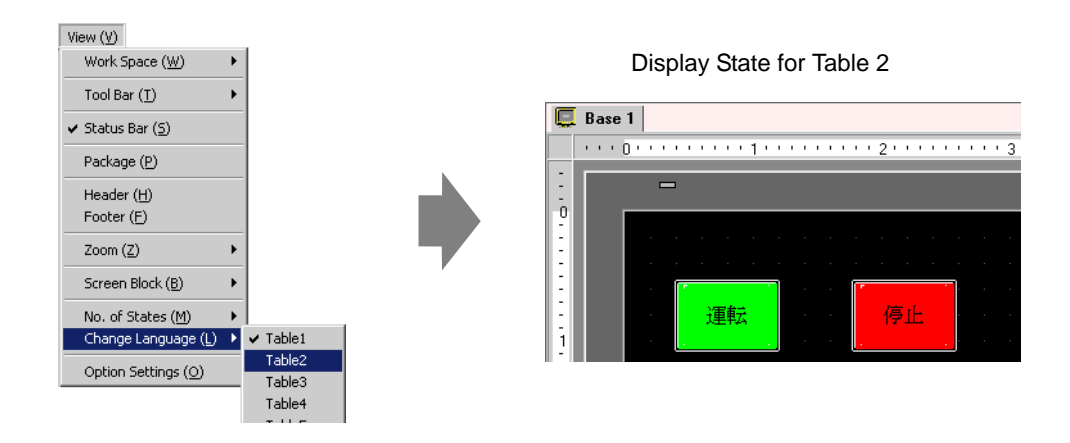

- You can use text registered in Text Table for a Message Display, Draw text, Alarm Part item name, Alarm Message, etc. as well as a Switch label.
  - <sup>C</sup> "15.7.1 Message Display Settings Guide Direct Input ◆ Display Settings (Text Table)" (page 15-38)
  - <sup>(C)</sup> "15.7.5 Draw's Text (Enable Text Table) Settings Guide" (page 15-55)

  - "15.7.7 Alarm Settings (Enable Text Table) Settings Guide" (page 15-58)
  - If you change languages, all the text using Text Table is changed. If text in multiple languages is registered, the language of the displayed text is also changed.

# 15.5 Changing a Text's Language (Multilanguage)

# 15.5.1 Details

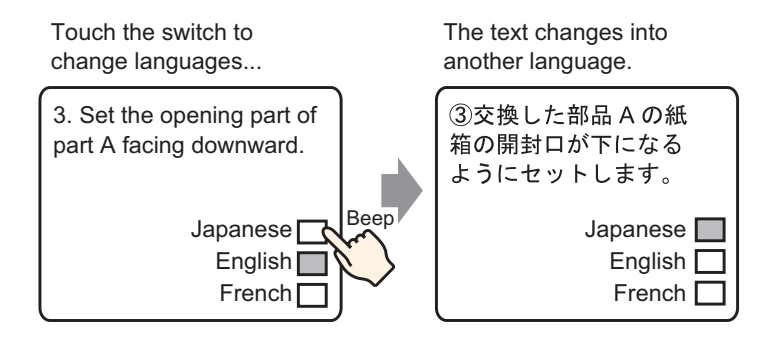

Create a preset text with words and phrases in another language for the text you want to change. You can then change languages of the text even while the system is running. (No translation function is available.)

If you change languages, all the text using Text Table, as well as the text, is changed.

### 15.5.2 Setup Procedure

| NOTE | • | Please refer to the settings guide for details.                                   |
|------|---|-----------------------------------------------------------------------------------|
|      |   | "* "15.7.2 Common Settings Guide (Text Register)" (page 15-47)                    |
|      |   | "15.7.1 Message Display Settings Guide Text Display" (page 15-40)                 |
|      | • | For details of the part placement method and the address, shape, color, and label |
|      |   | setting method, refer to the "Part Editing Procedure".                            |

(9.6.1 Editing Parts" (page 9-37)

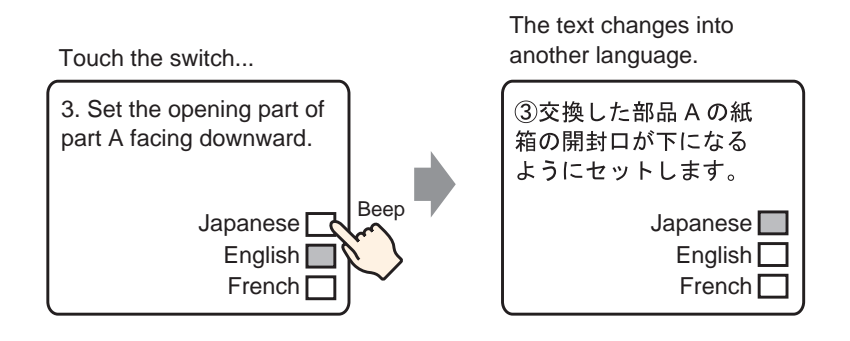

- 1 Register text in multiple languages you want to use. Select the [Common Settings (R)] menu
   [Text Registration (T)] command, or click is to display the [New Text/Open] dialog box.
- 2 Set the text number and comment, then click on [New]. (e.g.: Text Number = "1", Comment = "Set")

| ð | New Tex | t/Open |      |     |        | x |
|---|---------|--------|------|-----|--------|---|
| 6 | New     | 🔿 Open |      |     |        |   |
|   | Number  | 1 🗄 🏢  |      |     |        |   |
|   | Comment | Set    |      |     |        |   |
|   |         |        |      |     |        |   |
|   |         |        |      |     |        |   |
|   |         |        |      |     |        |   |
|   |         |        |      |     |        |   |
|   |         |        |      |     |        |   |
|   |         |        |      |     |        |   |
|   |         |        |      |     |        |   |
|   |         |        |      |     |        |   |
| L |         |        | <br> |     |        |   |
|   |         |        |      | New | Cancel |   |

**3** When you put a check mark next to the [Input Multilanguage] box, the following confirmation message will appear. Click [Yes].

| Base 1 📝 Text 1                                                                                                    | d þ ×                 |
|----------------------------------------------------------------------------------------------------|-----------------------|
| Text                                                                                                    | 🔲 Input Multilanguage |
| Language ASCII                                                                                                    | 11.100                |
| Confirm Language Change Settings         You are about to edit the language change feature. Is that OK?         Yes Y         No (N) | ×                     |

4 The [Language Change Settings] dialog box will appear. Put a check mark next to the [Enable Language Change Feature] box.

| Switching<br>Control Address [PLC1]D00000 🔽 🔙 |          |            |       |         |   |
|-----------------------------------------------|----------|------------|-------|---------|---|
| Initial T                                     | able     | Table 1    |       |         | • |
| No.                                           |          | Table Name | L     | anguage | Ŀ |
| 1                                             | Table 1  |            | ASCII |         | T |
| 2                                             | Table 2  |            | ASCII |         |   |
| 3                                             | Table 3  |            | ASCII |         |   |
| 4                                             | Table 4  |            | ASCII |         |   |
| 5                                             | Table 5  |            | ASCII |         |   |
| 6                                             | Table 6  |            | ASCII |         | - |
| 7                                             | Table 7  |            | ASCII |         |   |
| 8                                             | Table 8  |            | ASCII |         |   |
| 9                                             | Table 9  |            | ASCII |         |   |
| 10                                            | Table 10 |            | ASCIL |         |   |

• When the check mark is removed from the [Enable Language Change Feature] box, all Text Table data registered in the project will be deleted.

5 Set the address (D300) that will store the Table No. to display in [Switching Control Address].

| Click the icon               | to display an address | input keypad.           | Selec<br>addre  | t device "D", input "300'<br>ss, and press the "Ent"                                                                                                    | " as the<br>key. |
|------------------------------|-----------------------|-------------------------|-----------------|----------------------------------------------------------------------------------------------------|------------------|
| Switching<br>Control Address | [PLC1]D00000          | Click                   |                 | Input Address     ▼       Device/PLC     PLC1     ▼       D     ▼     300       Back     CIr       A     B       D     F       4     5       1     2       0     Ent |                  |
|                              |                       | Switching<br>Control Ac | )<br>ddress [[f | PLC1 JD 00300                                                                                                    | <b>•</b>         |

6 In [Initial Table], set the table to display when the [Switching Control Address] is set to "0".

| Initial Table | Table 1 | • |
|---------------|---------|---|
|               |         |   |

7 Select each the display language for each table and click [OK]. (e.g.: Table 1 - ASCII, Table 2 - Japanese)

| 5                                    | Langu                          | iage Chang | je Settin | igs   |            |               |          | × |  |  |
|--------------------------------------|--------------------------------|------------|-----------|-------|------------|---------------|----------|---|--|--|
| V                                    | Enable Language Change Feature |            |           |       |            |               |          |   |  |  |
| Switching<br>Control Address [PLC1]D |                                |            |           | 00300 |            | •             |          |   |  |  |
|                                      | Initial T                      | able       | Table 1   |       |            |               | •        |   |  |  |
|                                      | No.                            | Т          | able Name |       | La         | anguage       |          |   |  |  |
|                                      | 1                              | Table 1    |           |       | ASCII      |               |          |   |  |  |
|                                      | 2                              | Table 2    |           |       | ASCII      | 1             | -        |   |  |  |
|                                      | 3                              | Table 3    |           |       | ASCII      |               |          | 1 |  |  |
|                                      | 4                              | Table 4    |           |       | Japanese   |               |          |   |  |  |
|                                      | 5                              | Table 5    |           |       | Chinese    | (Traditional) |          | 1 |  |  |
|                                      | 6                              | Table 6    |           |       | Chinese    | (Simplified)  |          |   |  |  |
|                                      | 7                              | Table 7    |           |       | Korean     |               |          |   |  |  |
|                                      | 8                              | Table 8    |           |       | Cyrillic A | Iphabet       |          |   |  |  |
|                                      | 9                              | Table 9    |           |       | Thai       |               |          |   |  |  |
|                                      | 10                             | Table 10   |           |       | ASCII      |               | <b>_</b> | 1 |  |  |
|                                      | OK ( <u>0</u> ) Cancel         |            |           |       |            |               |          |   |  |  |

8 Input text to display for each table.

| 📮 Base 1 🔯 Text 1                                                                                                    | $\triangleleft \triangleright \mathbf{x}$                                                   |
|----------------------------------------------------------------------------------------------------|---------------------------------------------------------------------------------------------|
| 1: Text                                                                                                    | I Input Multilanguage                                                                       |
|                                                                                                    |                                                                                             |
| 1:Table 1 ASCII 2:Table 2                                                                                                    | <ul> <li>Japanese</li> <li><u>Language Change Settings</u> <u>Change Display</u></li> </ul> |
| 10     20     30     40     50       001     (1) Set the box of the     002 replaced parts A with       003     the open part under       004       005       006       007       008       009       010       011       012       013       014       015       016       017       018 | 10<br>10<br>00<br>00<br>10<br>00<br>10<br>00<br>10<br>10                                    |
| 019                                                                                                    | 019                                                                                         |
| 020                                                                                                    | 020                                                                                         |
|                                                                                                    |                                                                                             |

After inputting, click at the top right of the screen to close the text. The text registration is complete.

- 9 Next, configure the Message Display settings. Open the drawing screen, select the [Part (P)] menu [Message Display (M)] command, or click **W** and place the Part on the screen.
- 10 Double-click the placed Message Display and the settings dialog box opens. Click the [Text Display] icon.

| Message Display                                                  |                                                                                                    | × |
|------------------------------------------------------------------|----------------------------------------------------------------------------------------------------|---|
| Part ID<br>MD_0000<br>Comment<br>ABC<br>Select Shape<br>No Shape | Basic Settings Display Settings Color Settings<br>Display Text<br>Direct Input Text Display<br>Specify Text No. Text No. >>Detai<br>Constant 1 = 1<br>Trigger Bit Address [PLC1]>00000 = 1 |   |
| Help ( <u>H</u> )                                                | OK ( <u>D</u> ) Cancel                                                                                                    |   |

11 In [Specify Text No.], select the method of specifying a text number, and set the text number to display.

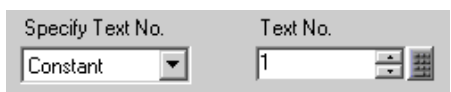

12 In [Trigger Bit Address], set the address (M100) which will trigger the text's display.

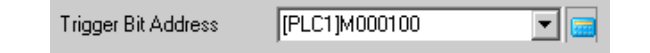

**13** Click the [Display Settings] tab, and set the [No. of Display Char.] and [No. of Display Lines].

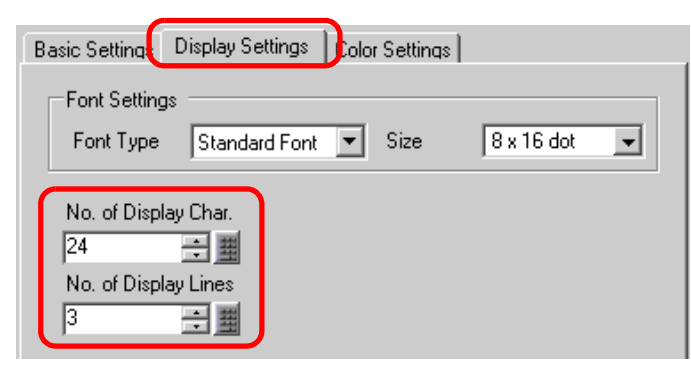

• Set "1" to [No. of Display Char.] to display one single-byte character. Set "2" for one two-byte character.

- 14 As needed, set the Message Display's color and text color on the [Color Settings] tab, and click [OK]. The Message Display is now set.
- 15 Create a Switch for changing languages. Select the [Part (P)] menu [Switch Lamp (C)] option [Word Switch (W)] command, or click . , and place it on the screen.
- 16 Double-click the placed Switch and the settings dialog box opens.

| 💰 Switch/Lamp                                                          |                                                                                                    | × |
|------------------------------------------------------------------------|----------------------------------------------------------------------------------------------------|---|
| Part ID<br>SL_0001 **<br>Comment<br>Normal<br>Select Shape<br>No Shape | Switch Feature       Switch Common       Lamp Feature       Color       Label         Switch Feature       Multi-function List       Screen       Special       Selector         Bit Switch       Switch       Switch       Screen       Special       Selector         Word Address       FLC1pD0000       Screen       Switch       Selector         Word Address       FLC1pD0000       Screen       Switch       Selector         Word Address       Vord Action       Data Type       Dec       St         Write Data       Dec       St       St       Screent       St         Add       Copy and Add       St       St       St       St |   |
| Help ( <u>H</u> )                                                      | OK (Q) Cancel                                                                                                    |   |

17 Select the Switch's shape from [Select Shape].

18 In [Word Address], set the same address as the set [Switching Control Address] (D300).

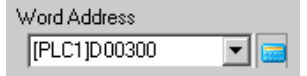

19 Select [Write Data] in [Word Action] and set "1" to [Constant].

| Word Action |   | Data Type  |   |
|-------------|---|------------|---|
| Write Data  | • | Dec        | • |
|             |   | Bit Length |   |
|             |   | 16 Bit     | • |
|             |   | Constant   |   |
|             |   | 1          | 1 |

**20** Specify the color and label for the switch on the [Color] tab and [Label] tab as required, and click [OK]. The switch for changing to English text (Table 1) has been completed.

| Ģ | Base | 1 😼 | Text 1                   |       |     |        |   |  |
|---|------|-----|--------------------------|-------|-----|--------|---|--|
|   |      | 0   | 1                        | • 4 • | • • | <br>   | 5 |  |
| - |      |     |                          |       |     |        |   |  |
| 1 |      |     | ⊐                        |       |     |        |   |  |
| 0 |      |     |                          |       |     |        |   |  |
|   |      |     |                          |       |     |        |   |  |
| - |      |     |                          | ۱     | Î   |        |   |  |
|   |      |     | 123456789012345678901234 |       |     | Englis | h |  |
|   |      |     | 2                        |       |     |        |   |  |
| 1 |      |     | 3                        |       |     |        |   |  |
|   |      |     |                          |       |     |        |   |  |
|   |      |     |                          |       |     |        |   |  |
|   |      |     |                          |       |     |        |   |  |
|   |      |     |                          |       |     |        |   |  |
| - |      |     |                          |       |     |        |   |  |
| - |      |     |                          |       |     |        |   |  |
|   |      |     |                          |       |     |        |   |  |
|   |      |     |                          |       |     |        |   |  |
|   |      | - · |                          |       |     |        |   |  |

21 Create the same kind of Switch to change to Japanese text (Table 2). The settings for the Switch are as follows.

| Word Address [PLC1]D00300 |                      |
|---------------------------|----------------------|
| Copy from La Copy to Lamp |                      |
| Word Action<br>Write Data | Data Type<br>Dec     |
|                           | Bit Length<br>16 Bit |
|                           | Constant 2           |

• If you change tables (languages), all the text using Text Table, as well as the text, is changed.

# 15.6 Importing/Exporting Registered Text Tables for Use with Different Projects

# 15.6.1 Details

# ■ Saving/reusing registered Text Tables with a CSV or TXT File Format

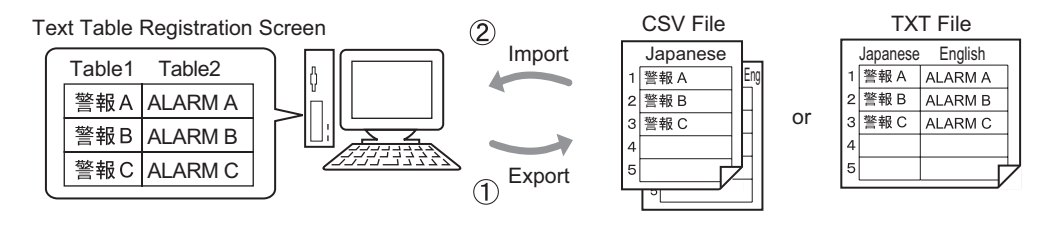

(1) You can save (export) Text Tables registered on a project to outside media by saving them in CSV or TXT format.

The saved Text Table file (\*.csv or \*.txt) can then be edited in Microsoft Excel or other spreadsheet software.

<sup>(</sup><sup>(</sup>)</sup> "15.6.2 Setup Procedure ■ Export" (page 15-30)

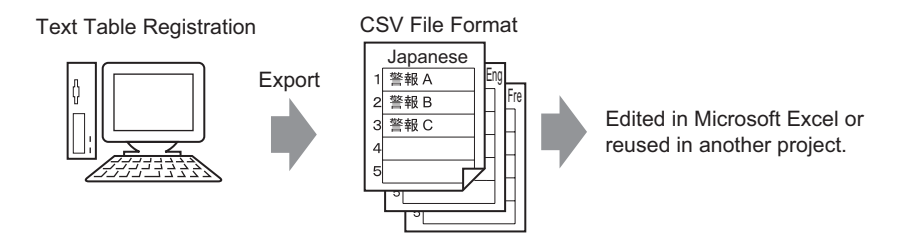

(2) You can use the Text Table files saved in CSV or TXT format (Refer to (1)) by importing them to another project.

You can also create a preset Text Table file (\*.csv or \*.txt) in Microsoft Excel or other spreadsheet software and use the file by importing it to another project.

This method is useful when getting Text Tables translated into different languages by someone who does not have this software.

<sup>(C)</sup> "15.6.2 Setup Procedure ■ Import" (page 15-32)

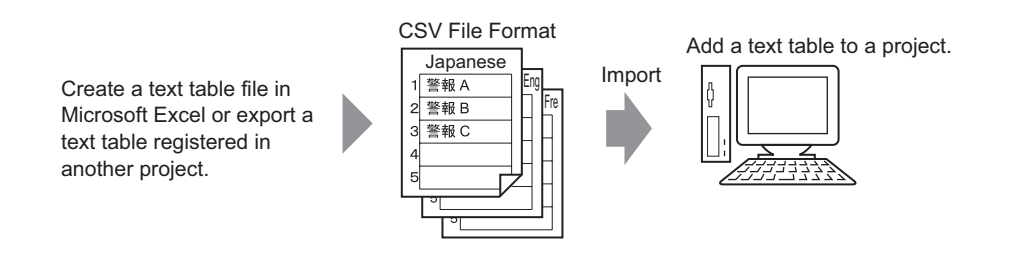

**NOTE** • To export/import multiple languages at the same time, save them in a TXT file.

### 15.6.2 Setup Procedure

NOTE

• Please refer to the settings guide for details. <sup>(27)</sup> "15.7.3 Text Table Settings Guide" (page 15-48)

# Export

Writes the registered Text Tables to the CSV file format.

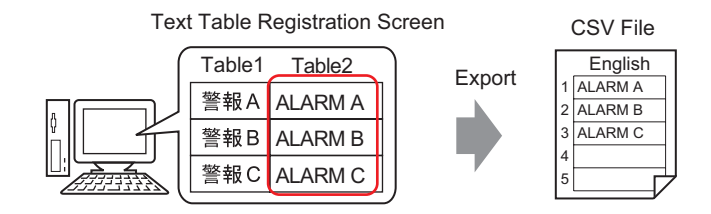

1 Select the [Common Settings (R)] menu - [Text Table Settings (S)] command, or click to open a registered Text Table screen. Click [Export].

| 📃 Bas    | e 1 🔩 Te                                                  | ext Table    |                     |                  | $\triangleleft  \triangleright  \mathbf{X}$ |  |  |  |  |  |  |
|----------|-----------------------------------------------------------|--------------|---------------------|------------------|---------------------------------------------|--|--|--|--|--|--|
| Text Tab | Text Table                                                |              |                     |                  |                                             |  |  |  |  |  |  |
|          | Jump Language Change Settings Select Table to Show Import |              |                     |                  |                                             |  |  |  |  |  |  |
| No.      | i, of Charact                                             | ∈ of Text Ro | 1: Japanese Table 1 | 2: ASUII Table 2 | <b></b>                                     |  |  |  |  |  |  |
| 1        | 10                                                        | 1            | 警報A                 | ALARM A          |                                             |  |  |  |  |  |  |
| 2        | 10                                                        | 1            | 警報B                 | ALARM B          |                                             |  |  |  |  |  |  |
| 3        | 10                                                        | 1            | 警報C                 | ALARM C          |                                             |  |  |  |  |  |  |
| 4        | 10                                                        | 1            |                     |                  |                                             |  |  |  |  |  |  |
| 5        | 10                                                        | 1            |                     |                  |                                             |  |  |  |  |  |  |
| C        | 10                                                        |              |                     |                  |                                             |  |  |  |  |  |  |

2 The [Export Text Table] dialog box will appear. Confirm that all tables to be exported have a check mark next to them. Also, remove check marks next to tables you do not want to export.

| File Co          | ode Typ | be Unicode | Extensi     | on (txt) |
|------------------|---------|------------|-------------|----------|
| Export File Name |         | ame        | Refere      | ence     |
| Export           | Table   |            |             |          |
|                  |         | Table Name | Language    |          |
|                  | 1       | Table 1    | Japanese    |          |
|                  | 2       | Table 2    | ASCII       |          |
|                  | 3       | Table 3    | ASCII       |          |
|                  | 4       | Table 4    | ASCII       |          |
|                  | 5       | Table 5    | ASCII       | _        |
|                  | 6       | Table 6    | ASCII       |          |
|                  | 7       | Table 7    | ASCII       |          |
|                  | 8       | Table 8    | ASCII       |          |
|                  | 9       | Table 9    | 45CII       | -        |
|                  |         |            | Event Court |          |

 $\mathbf{3}$  Select the code type of the files to export.

| ¢ | 🗯 Ехр  | ort Te    | xt Table |                                             |          | ×         |
|---|--------|-----------|----------|---------------------------------------------|----------|-----------|
| ( | File C | ode Typ   | e West   | Western European (Windows) 📃 Extension (csv |          |           |
|   | Expor  | t File Na | ame      |                                             |          | Reference |
|   | Expor  | t Table   |          |                                             |          |           |
|   |        |           | Table Na | ame                                         | Language |           |
|   |        | 1         | Table 1  |                                             | Japanese |           |
|   |        | 2         | Table 2  |                                             | ASCII    |           |
|   |        | 3         | Table 3  |                                             | ASCII    |           |

NOTE

To export multiple languages at the same time, select [Unicode]. When [Unicode] is selected, a file is exported in the text file format (\*.txt).

4 Click [Reference], select a save location and file name, and click [Save].

| Save As      |                                             |                               |   |        |   | ? ×                   |
|--------------|---------------------------------------------|-------------------------------|---|--------|---|-----------------------|
| Save in:     | 🔁 database                                  |                               | • | († 🖻 🖨 | • |                       |
| istory       | file<br>table1.csv                          |                               |   |        |   |                       |
| My Documents |                                             |                               |   |        |   |                       |
| My Computer  |                                             |                               |   |        |   |                       |
| My Network P | File <u>n</u> ame:<br>Save as <u>t</u> ype: | table2.csv<br>CSV File(*.csv) |   | •      |   | <u>à</u> ave<br>ancel |

5 Click [Export] and the output will start. When the file output is complete, the following dialog box will appear. Click [OK] to complete the export.

| 💰 Export | Text Table                                | × |
|----------|-------------------------------------------|---|
| <b>i</b> | Text table export was completed normally. |   |
|          | ( <u> </u>                                |   |

• If there are any problems carrying out the export, the entire export process will be canceled, and the Text Table information will return to its previous state.

#### Import

Imports Text Table files (\*.csv) to a project.

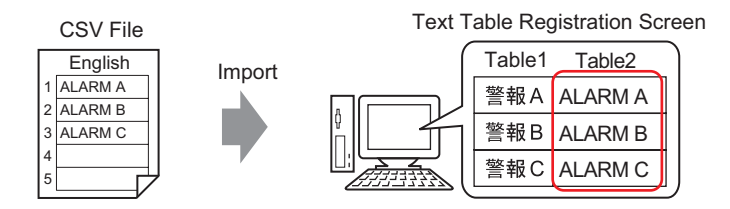

1 Select the [Common Settings (R)] menu - [Text Table Settings (S)] command, or click and the following screen is displayed. Click [Import].

| 📃 Bas      | 📮 Base 1 🍇 Text Table 🛛 🖉 🗛 |               |                                         |                  |   |  |  |
|------------|-----------------------------|---------------|-----------------------------------------|------------------|---|--|--|
| Text Table |                             |               |                                         |                  |   |  |  |
|            | Jun                         | np Lang       | uage Change Settings Select Table to Sh |                  |   |  |  |
| No.        | i, of Charact               | i, of Text Ro | 1: ASCII Table 1                        | 2: ASCII Table 2 | ▲ |  |  |
| 1          | 10                          | 1             |                                         |                  |   |  |  |
| 2          | 10                          | 1             |                                         |                  |   |  |  |
| 3          | 10                          | 1             |                                         |                  |   |  |  |
| 4          | 10                          | 1             |                                         |                  |   |  |  |
| 5          | 10                          | 1             |                                         |                  |   |  |  |

2 The [Import Text Table] dialog box will appear. Click [Reference].

| 💰 Import Text 1                    | able       |          | ×                  |
|------------------------------------|------------|----------|--------------------|
| Import File Name<br>File Code Type |            |          |                    |
| Import File Info                   |            |          |                    |
|                                    | Table Name | Language | Import Destination |
|                                    |            |          |                    |
|                                    |            |          | Import Cancel      |

**3** Select "CSV File (\*.csv)" in [Files of type], select a file to import, and click [Open].

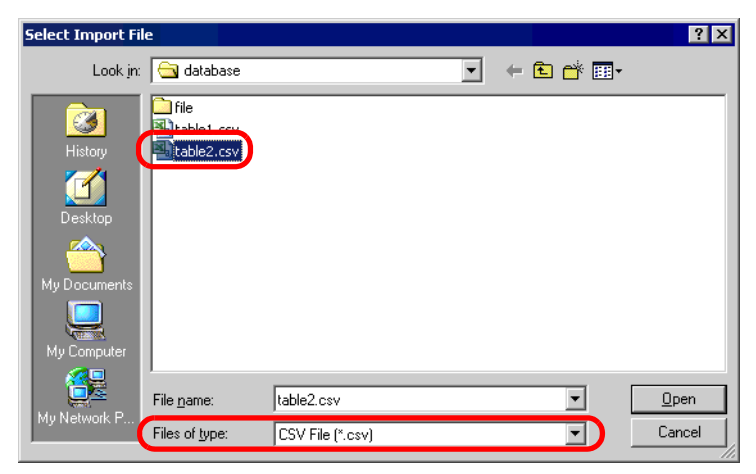

4 Designate [File Code Type] according to the languages of a Text Table to import. Confirm that all tables to be imported have a check mark next to them. Also, remove check marks next to tables you do not want to import.

| • Imp                                                                    | oort T   | ext Tabl | e         |          |                 | Þ    |
|--------------------------------------------------------------------------|----------|----------|-----------|----------|-----------------|------|
| Import File Name C:\Program Files\Pro-face\database\table2.csv Reference |          |          |           |          |                 |      |
| File Code Type Western European (Windows)                                |          |          |           |          |                 |      |
| Impor                                                                    | File Ini | fo       |           |          |                 |      |
|                                                                          |          | Ta       | ible Name | Language | Import Destina  | tion |
|                                                                          | 2        | Table 2  |           | ASCII    | 2:ASCII:Table 2 |      |
|                                                                          |          |          |           |          |                 |      |
|                                                                          |          |          |           |          |                 |      |

**NOTE** • If you select a Text Table file in TXT format (\*.txt), the [File Code Type] is fixed as [Unicode]. To import multiple languages at the same time, select [Unicode].

**5** Designate a destination table. The Text Table is imported to the designated table by overwriting it.

| đ                | 🖇 Import Text Table 📉 🗙 |    |                            |                  |           |                    |        |  |
|------------------|-------------------------|----|----------------------------|------------------|-----------|--------------------|--------|--|
| Import File Name |                         |    | ame                        | C:\Program File: | Reference |                    |        |  |
| File Code Type   |                         | )e | Western European (Windows) |                  |           |                    |        |  |
|                  | Import File Info        |    |                            |                  |           |                    |        |  |
|                  |                         |    | Ta                         | able Name        | Language  | Import Destinat    | ion    |  |
|                  | •                       | 2  | Table 2                    |                  | ASCII     | 2:ASCII:Table 2    |        |  |
|                  |                         |    |                            |                  |           | 1:Japanese:Table 1 |        |  |
|                  |                         |    |                            |                  | (         | 2:ASCII:Table 2    |        |  |
|                  |                         |    |                            |                  |           | 3:ASUII: LADIE 3   |        |  |
|                  |                         |    |                            |                  |           | 4:ASCII:Table 4    |        |  |
|                  |                         |    |                            |                  |           | 5:ASCII:Table 5    |        |  |
|                  |                         |    |                            |                  |           | 6:ASCII:Table 6    | -      |  |
| J                |                         |    |                            |                  |           |                    |        |  |
|                  |                         |    |                            |                  |           | Import             | Cancel |  |

6 Click [Import]. The following dialog box will appear. Click [OK] to complete the import.

| 💰 Import | Text Table                                | × |
|----------|-------------------------------------------|---|
| •        | Text table import was completed normally. |   |
|          | ( <u>OK(O)</u>                            |   |

• If there are any problems carrying out the import, the entire import process will be canceled, and the Text Table information will return to its previous state.

• You can input text with up to 1,200 characters in a Text Table. Any excess/ remaining characters or rows will not be imported.

# 15.6.3 Text Table's File Format

Exported Text Tables' file (\*.txt or \*.csv) format will be displayed as follows.

Text Table Registration Screen

| 📃 Base     | el 🗛 Tex                | kt Table    |                                        |                                       |
|------------|-------------------------|-------------|----------------------------------------|---------------------------------------|
| Text Tab   | ble                     |             |                                        |                                       |
| _          |                         |             |                                        |                                       |
|            | Jump                    | <u>Lang</u> | uage Change Settings Select Table to S | how Import Export                     |
| No.        | c of Charact c          | of Text Ro  | 1: Japanese Table 1                    | 2: ASCII Table 2                      |
| 1          | 10                      | 1           | 警報                                     | Alarm                                 |
| 2          | 10                      | 1           | 確認                                     | OK                                    |
| 3          | 10                      | 1           | 圧力異常                                   | Pressure                              |
| 4          | 10                      | 1           |                                        |                                       |
| 5          | 10                      | 1           |                                        |                                       |
|            |                         | Exp         | ort                                    |                                       |
|            |                         | Слр         |                                        |                                       |
| CSV fi     | le format               |             |                                        |                                       |
| String 1   | Table Data              | a           | Header (Necess                         | ary for import)                       |
| "" "" "1   | " "?"                   | ^<br>       | Each table's Tabl                      |                                       |
| , , , ı    | ,∠<br>                  |             |                                        |                                       |
| , ", ", "I | able 1"," I             | able 2"     | Each table's Tabl                      | e Name                                |
| ,"","","ja | a-JP","en-              | US"         | Each table's Lang                      | guage Code                            |
| 1,"10",'   | '1", "警報"               | , "Alarm    | " The number of cl                     | naracters in No. 1, No. of Rows, Each |
|            |                         |             | table's text                           |                                       |
| 2 "10" '   | ' <b>1</b> " ™ क= ज " ' | "OK"        |                                        | paracters in No. 2. No. of Powe Each  |
| 2, 10 ,    | 1,唯心,                   | 01          |                                        | Idiacters in No. 2, No. of Rows, Each |
|            |                         |             | table's text                           |                                       |
| 3,"10",'   | '1","圧力異                | 常 ","Pre    | ssure"The number of cl                 | naracters in No. 3, No. of Rows, Each |
|            |                         |             | table's text                           |                                       |
|            |                         |             |                                        |                                       |

When the above CSV file is represented in Excel, it looks as follows.

|   | Α                 | В       | Tab     | le No.  | E         |            |
|---|-------------------|---------|---------|---------|-----------|------------|
| 1 | String Table Data |         |         |         |           | Table Name |
| 2 | / No. c           | of 🔾 No | o. of   | 1       | 2         | Table Name |
| 3 | Char              | acters  | xt Rows | Table 1 | Table 2 🖊 |            |
| 4 |                   |         |         | ja-JP   | en-US 🕳   | Code*1     |
| 5 | 1                 | 10      | 1       | 警報      | Alarm     | Code       |
| 6 | 2                 | 10      | 1       | 確認      | ОК        |            |
| 7 | 3                 | 10      | 1       | 圧力異常    | Pressure  |            |
| 0 |                   |         |         |         |           |            |
|   | Index No.         | $\sim$  |         |         | (         | Text       |

\*1 Text Table files (\*.txt or \*.csv) will display each table's language with the following language codes.

| Language         | Japanese | ASCII | Chinese<br>(Tradi-<br>tional) | Chinese<br>(Simpli-<br>fied) | Korean | Cyrillic | Thai  |
|------------------|----------|-------|-------------------------------|------------------------------|--------|----------|-------|
| Language<br>Code | ja-JP    | en-US | zh-TW                         | zh-CN                        | ko-KR  | ru-ru    | th-TH |

# 15.7 Settings Guide

# 15.7.1 Message Display Settings Guide

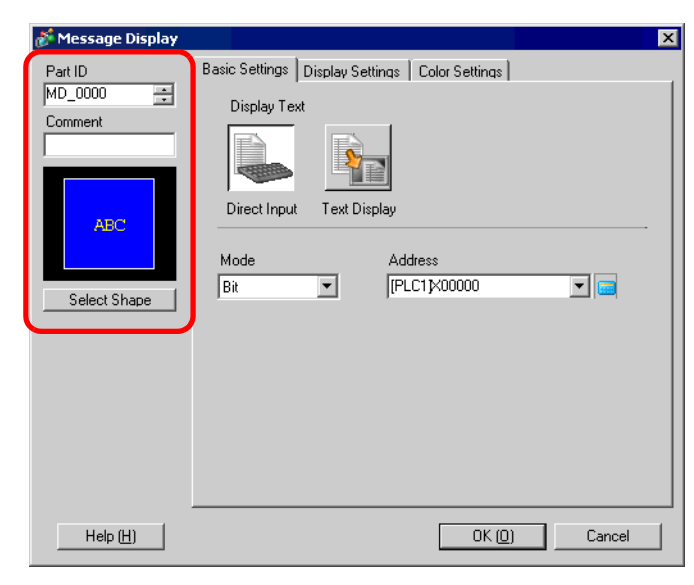

| Setting                   | Description                                                                                                    |  |  |  |  |
|---------------------------|----------------------------------------------------------------------------------------------------|--|--|--|--|
| Part ID                   | Placed parts are automatically assigned an ID number.<br>Text Display Part's ID: MD_ **** (4 digits)<br>The letter portion is fixed. The number portion can be modified from 0000<br>to 9999.                                                                                                    |  |  |  |  |
| Comment                   | The comment for each Part can be up to 20 characters long.                                                                                                    |  |  |  |  |
| Part Shape                | Displays the shape and status of the Part selected in [Select Shape].                                                                                                    |  |  |  |  |
| Select Shape              | Open the Select Shape dialog box to choose the Part's shape.                                                                                                    |  |  |  |  |
| Message Display's<br>Type | <ul> <li>Select the Text Display part's type.</li> <li>Direct Input<br/>The displayed message changes according to the bit address's ON/OFF<br/>state or the word address's value.</li> <li>Image 15-36)</li> <li>Text Display<br/>Text registered to a text screen is changed and displayed.</li> <li>Image 15-40)</li> </ul> |  |  |  |  |
| No Shape                  | When [Text Display] is selected, select whether or not the part will be transparent with no shape.                                                                                                    |  |  |  |  |

- Direct Input
- Basic Settings

| Setting | Description                                                                                                    |                                                                                                    |                                                                                                    |  |  |  |  |
|---------|----------------------------------------------------------------------------------------------------|----------------------------------------------------------------------------------------------------|----------------------------------------------------------------------------------------------------|--|--|--|--|
| Setting | Select the me<br>Bit<br>The Messag<br>Word<br>The Messag<br>Word Addre<br>the Word A<br>Messages (2<br>No. of<br>Messages<br>2<br>4 | thod for char<br>ge changes ir<br>ge changes ir<br>ess, starting :<br>ddress are ar<br>2, 4, 8, 16) so<br>No. of<br>Bits Used<br>1 | Description<br>nging Messages.<br>a response to the bit address turning ON/OFF.<br>a response to which bits are displayed in the<br>from the 00 bit. Bits (starting from Bit 00) from<br>atomatically allotted, depending on the No. of<br>et on the [Display Settings] tab.<br>When the No. of Messages is 2,<br>only the 00 bit is used.<br>The remaining bits can be used<br>for another purpose.<br>03 02 01 00 |  |  |  |  |
|         | 8                                                                                                    | - 3                                                                                                    | ┥                                                                                                    |  |  |  |  |
|         | 16                                                                                                    | 4                                                                                                    |                                                                                                    |  |  |  |  |
|         |                                                                                                    |                                                                                                    | When the No. of Messages is 16, bits 00-03 are used.                                                                                                    |  |  |  |  |
| Address | Select the add                                                                                                    | lress which y                                                                                                    | will trigger the Message's display.                                                                                                    |  |  |  |  |

# Display Settings (Direct Input)

| 🌮 Message Display               | ×                                                                                                    |
|---------------------------------|----------------------------------------------------------------------------------------------------|
| Part ID<br>MD_0000 💼<br>Comment | Basic Settings Display Settings Color Settings Text Type © Direct Text © Text Table                                      |
| ABC<br>Select Shape             | Select State OFF  Font Settings Font Type Standard Font Size 8 x 16 dot  Display Language ASCII  Text Attribute Standard |
|                                 | Register Message                                                                                                    |
|                                 | Align                                                                                                    |
| Help ( <u>H</u> )               | OK ( <u>D</u> ) Cancel                                                                                                   |

|                  | Setting               | Description                                                                                                    |
|------------------|-----------------------|----------------------------------------------------------------------------------------------------|
| Dir              | ect Text              | Set the fixed text for each state by directly inputting it in the Register Mes-<br>sage box.                                                                                                    |
| No               | . of Messages         | When the [Basic Settings] tab's [Mode] is [Word], select the number of Messages to display from 2, 4, 8, or 16.                                                                                                    |
| Select State     |                       | Here, register a message for each selected state. When the [Basic Settings] tab's [Mode] is [Bit], ON/OFF will be displayed. For [Word], the state indication buttons (State 0 to State 15) appear according to the No. of Messages set.                                                                                                    |
| For              | nt Settings           | Set a font for the text.                                                                                                    |
|                  | Font Type             | Choose a font type for the text from [Standard Font] or [Stroke Font].                                                                                                    |
|                  | Character Size        | Choose a font size for the text.<br>Standard Font: Specify Horizontal × Vertical by the unit of 8 dots from $[8 \times 8]$ to $[64 \times 128]$ , or select from the fixed size of $[6 \times 10]$ , $[8 \times 13]$ , or $[13 \times 23]$ .<br>In Fixed Size, only single-byte alphanumeric characters can be displayed.<br>Stroke Font: 6 to 127 |
|                  | Display Lan-<br>guage | Choose from [ASCII], [Japanese], [Chinese (Traditional)], [Chinese (Simplifed)], [Korean], [Cyrillic], or [Thai].                                                                                                    |
|                  | Text Attribute        | Select the font's text attributes.<br>Standard Font: Choose from [Standard], [Bold], [Shadow]<br>(When a fixed size $[6 \times 10]$ is selected, select from [Standard] or [Shadow].)<br>Stroke Font: Choose from [Standard], [Bold], [Outline]                                                                                                    |
| Alię             | ŋn                    | Select the alignment of the text from [Align Left], [Align Center], or [Align Right].                                                                                                    |
| Register Message |                       | Input the text to be displayed. The comment can be up to 100 single-byte characters $\times$ 4 rows.                                                                                                    |
| Copy Comment     |                       | Copies the text in the [Comment] field to the Message field selected in [Select State].                                                                                                    |
| Co               | py to All             | Copies all the text in the Register Message field selected in [Select State] to all states.                                                                                                    |
| De               | lete                  | Deletes the message.                                                                                                    |

# Display Settings (Text Table)

| 💕 Message Display               | ×                                                                                                |
|---------------------------------|--------------------------------------------------------------------------------------------------|
| Part ID<br>MD_0000 *<br>Comment | Basic Settings Display Settings Color Settings<br>Text Type<br>© Direct Text © Text Table        |
| ABC<br>Select Shape             | Select State OFF Font Settings Font Type Standard Font  Size 8 x 16 dot  Text Attribute Standard |
|                                 | Register Message                                                                                 |
|                                 | Align                                                                                            |
| Help ( <u>H</u> )               | OK ( <u>D</u> ) Cancel                                                                           |

|                  | Setting        | Description                                                                                                    |
|------------------|----------------|----------------------------------------------------------------------------------------------------|
| Te               | kt Type        | Browses and displays Text registered as a Text Table.                                                                                                    |
| Select State     |                | Here, register a message for each selected state. When the [Basic Settings] tab's [Mode] is [Bit], ON/OFF will be displayed. For [Word], the state indication buttons (State 0 to State 15) appear according to the No. of Messages set.                                                                                                    |
| Fo               | nt Settings    | Set a font for the text.                                                                                                    |
|                  | Font Type      | Choose a font type for the text from [Standard Font] or [Stroke Font].                                                                                                    |
|                  | Character Size | Choose a font size for the text.<br>Standard Font: Specify Horizontal × Vertical by the unit of 8 dots from<br>$[8 \times 8]$ to $[64 \times 128]$ , or select from the fixed size of $[6 \times 10]$ , $[8 \times 13]$ , or<br>$[13 \times 23]$ . In Fixed Size, only single-byte alphanumeric characters can be<br>displayed.<br>Stroke Font: 6 to 127 |
|                  | Text Attribute | Select the font's text attributes.<br>Standard Font: Choose from [Standard], [Bold], [Shadow]<br>(When a fixed size [6 × 10] is selected, select from [Standard] or<br>[Shadow].)<br>Stroke Font: Choose from [Standard], [Bold], [Outline]                                                                                                    |
| Register Message |                | <ul> <li>Select the character string from registered strings in the Text Table.</li> <li>NOTE</li> <li>If you select [Add Text], you can register new text in the Text Table.</li> </ul>                                                                                                    |
| Align            |                | Select the alignment of the text from [Align Left], [Align Center], or [Align Right].                                                                                                    |
| Center           |                | Displays the text in the center of the Text Display Area.<br><sup>C</sup> "15.7.8 Text Placement When Using Text Tables ■ Message Display" (page 15-61)                                                                                                    |

# Color Settings

| 💰 Message Display  |                    |               |             |               |      |      | × |
|--------------------|--------------------|---------------|-------------|---------------|------|------|---|
| Part ID<br>MD_0000 | Basic Settings Dis | play Settings | Color Setti | ngs           |      |      | 1 |
| Comment            | Select State       | OFF           | •           |               |      |      |   |
| ABC                | Text Color         | 6             | T           | Blink         | None | •    |   |
|                    | Plate Color        | 1             | •           | Blink         | None | •    |   |
| Select Shape       | Border Color       | 7             | •           | Blink         | None | •    |   |
|                    |                    |               |             |               |      |      |   |
|                    |                    |               |             |               |      |      |   |
|                    |                    |               |             |               |      |      |   |
|                    |                    |               |             |               |      |      |   |
| Help ( <u>H</u> )  |                    |               | 0           | K ( <u>O)</u> | Ca   | ncel |   |

| Setting      | Description                                                                                                    |
|--------------|----------------------------------------------------------------------------------------------------|
| Select State | Here, select a color for each selected state. When the [Basic Settings] tab's [Mode] is [Bit], ON/OFF will be displayed. For [Word], the state indica-<br>tion buttons (State 0 to State 15) appear according to the No. of Messages set.                                                                                                    |
| Text Color   | Select a color for the displayed text.                                                                                                    |
| Shadow Color | Choose a shadow color for the text to display. [This can only be set when the [Display Settings] tab's [Text Attribute] is set to [Shadow].                                                                                                    |
| Plate Color  | Select the Message Display's color (background color for the displayed text).                                                                                                    |
| Border Color | Select the Message Display's border color.                                                                                                    |
| Blink        | <ul> <li>Select whether or not the Part will blink, and the blink speed. You can choose different blink settings for the [Text Color], [Shadow Color], [Plate Color], and [Border Color].</li> <li>NOTE</li> <li>There are cases where you can and can not set Blink depending on the Main Unit and System Settings' [Color Settings].</li> <li>*9.5.1 Setting Colors ■ List of Available Colors" (page 9-34)</li> </ul> |

- Text Display
- ♦ Basic Settings/Basic

| 💰 Message Display                                                   |                                                                                                    | × |
|---------------------------------------------------------------------|----------------------------------------------------------------------------------------------------|---|
| Part ID<br>MD_0000 **<br>Comment<br>ABC<br>Select Shape<br>No Shape | Basic Settings Display Settings Color Settings<br>Display Text<br>Direct Input Text Display<br>Specify Text No. Text No. >>Detail<br>Constant  Trigger Bit Address [PLC1]×00000  Text |   |
| Help ( <u>H</u> )                                                   | OK (D) Cancel                                                                                                    |   |

|                                                                |    | Setting                     | Description                                                                                                    |
|----------------------------------------------------------------|----|-----------------------------|----------------------------------------------------------------------------------------------------|
| Specify Text No.                                               |    | r Text No.                  | <ul> <li>Choose how the Text No. will be specified.</li> <li>Constant<br/>Designate a set constant in [Text No.]</li> <li>Address<br/>Select an address that will store the Text No.</li> </ul>                                                                                                    |
| Constant Shows/hides the fixed text by turning the bit ON/OFF. |    |                             |                                                                                                    |
|                                                                |    | Text No.                    | Set a number for the text from 1 to 8,999.                                                                                                    |
|                                                                |    | Trigger Bit<br>Address      | Set a bit address to display the text. Displays the text selected in [Text No.] if you turn ON this bit and erases the text if you turn it OFF.                                                                                                    |
|                                                                |    |                             | Displays desired text on the Message Display.                                                                                                    |
|                                                                | Ad | dress                       | Specify Text No.     Text No. Word Address     >>Detail       Address     IPLC1]D00000     Image: Comparison of the second second |
|                                                                |    | Text No.<br>Word<br>Address | Set the address where the text number to display is stored. The text with the number stored in this address is displayed.                                                                                                    |
|                                                                |    | Data Type                   | Select the data type of the text number to be stored in [Text No. Word Address] from [Bin] or [BCD].                                                                                                    |

### Basic Settings/Detail

If you click [Detail] on the [Basic Settings] tab, you can configure settings to display registered text from the specified row.

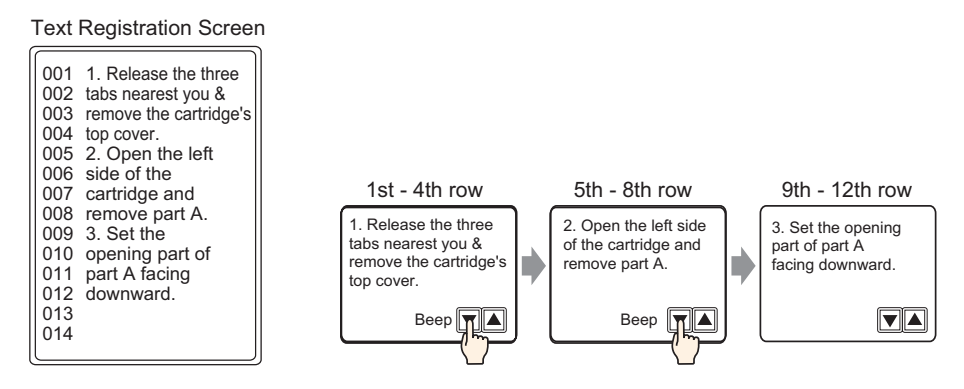

# When [Specify Text No.] is [Constant]

Displays fixed text starting from various rows.

| 💣 Message Display  | ×                                                                                                    |
|--------------------|----------------------------------------------------------------------------------------------------|
| Part ID<br>MD_0000 | Basic Settings Display Settings Color Settings<br>Display Text<br>Direct Input Text Display<br>Specify Text No. Text No.<br>Constant<br>Start Row Bit Address [PLC1]x00000<br>No. of Bits 1<br>No. of Scroll Rows 1<br>Start Row 1<br>No. of Scroll Rows 1<br>Start Row 1<br>No. of Scroll Rows 1<br>Start Row 1<br>Start Row 1<br>Start R |
| Help ( <u>H</u> )  | OK ( <u>0</u> ) Cancel                                                                                                    |

| Setting                  | Description                                                                                                    |
|--------------------------|----------------------------------------------------------------------------------------------------|
| Text No.                 | Set a number for the text from 1 to 8,999.                                                                                                    |
| Start Row Bit<br>Address | Set the start bit address to store the text's display start row specification data. You can designate a bit address or a word address to specify bits. The display start row is determined by the data stored in the range of the start row to the bit specified in [No. of Bits] and the [No. of Scroll Rows]. |

| Setting     | Description                                                                                                    |
|-------------|----------------------------------------------------------------------------------------------------|
|             | Designates how many bits, from the [Start Row Bit Address], are used for<br>Display Start Row Specification. Select a value from 1 to 16. The number<br>of bits to use will differ depending on the specified [No. of Scroll Rows].<br>e.g.) 12 row of text, Scroll will move by 4 rows each time: using 2 bits<br>D100<br>Each scroll increments<br>the address by 1. To<br>Each scroll increments<br>the address by 1. To<br>Each scroll increments<br>the address by 1. To<br>Each scroll increments<br>the address by 1. To<br>Each scroll increments<br>the address by 1. To<br>Each scroll increments<br>the address by 1. To<br>Each scroll increments<br>the address by 1. To<br>Each scroll increments<br>the address by 1. To<br>Each scroll increments<br>the address by 1. To                                                                                                    |
|             | row, 2 bits are used.<br>$1 	ext{1} 	ext{-9th} - 12 	ext{th row}$<br>2 bits used                                                                                                    |
| No. of Bits | Because the number of bits used is set from the Display Start Row Specifi-<br>cation data, the empty portion of the Reserved Area can be used for other<br>purposes.<br>e.g.) Start Row Bit Address: D100's 08 bit, No. of Bits: 4                                                                                                    |
|             | D100                                                                                                    |
|             | Reserved Area Area where the Display Start Row data is stored                                                                                                    |
|             | <ul> <li>• When setting the [No. of Bits], please ensure that the allotted bits are in one word. Even if the number of bits is set to span across two words, only the address specified in [Start Row Bit Address] will be allotted as the Display Start Row.</li> <li>e.g.) Start Row Bit Address: D100's 12 bit, No. of Bits:10</li> <li>D100</li> <li>D100</li></ul> |

| Set the number of rows the display will scroll when the Start Row data<br>changes. Use a number from 1 to 256.<br>Display Start Row = No. of Scroll Rows (Display Start Row data -1)<br>e.g.) [No. of Display Lines] = 4, [No. of Scroll Rows] = 4<br>Display Start Row data = 1 $\rightarrow$ Display Start Row = 1<br>Display Start Row data = 2 $\rightarrow$ Display Start Row = 5<br>Display Start Row data = 3 $\rightarrow$ Display Start Row = 9<br>Text Display Start Row data                                                                                                    | Setting            | Description                                                                                                    |
|----------------------------------------------------------------------------------------------------|--------------------|----------------------------------------------------------------------------------------------------|
| No. of Scroll Rows       1st Row       1st Row       2       1st Row       1st Row       2       1st Row       1st Row | No. of Scroll Rows | Set the number of rows the display will scroll when the Start Row data<br>changes. Use a number from 1 to 256.<br>Display Start Row = No. of Scroll Rows (Display Start Row data -1) +1<br>e.g.) [No. of Display Lines] = 4, [No. of Scroll Rows] = 4<br>Display Start Row data = 1 → Display Start Row = 1<br>Display Start Row data = 2 → Display Start Row = 5<br>Display Start Row data = 3 → Display Start Row = 9<br>Text<br>1st Row of 1. Release the three<br>1. Release the three<br>1. Display Start Row data<br>2. Open the left<br>1. Release the three<br>1. Display Start Row data<br>3. Set the<br>1. Release the three<br>1. Release the three<br>1. Release the three<br>1. Release the three<br>1. Release the three<br>1. Display Start Row data<br>3. Set the<br>1. Release the three<br>1. Release the three<br>1. Release the th |

# When [Specify Text No.] is [Address]

| 💰 Message Display                                                  |                                                                                                    | ×         |
|--------------------------------------------------------------------|----------------------------------------------------------------------------------------------------|-----------|
| Part ID<br>MD_0000 📻<br>Comment<br>ABC<br>Select Shape<br>No Shape | Basic Settings       Display Settings       Color Settings         Display Text       Image: Color Settings         Direct Input       Text Display         Direct Input       Text Display         Specify Text No.       Text No. Word Address         Address       Image: Color Settings         Data Type       Bin | <u>ic</u> |
| Help ( <u>H</u> )                                                  | Specify Start Row Start Row Constant  1                                                                                                    |           |

| Setting                  | Description                                                                                                    |
|--------------------------|----------------------------------------------------------------------------------------------------|
| Text No. Word<br>Address | Set the address where the text number to display is stored. The text with the number stored in this address is displayed. |
| Data Type                | Select the data type of the text number to be stored in [Text No. Word Address] from [Bin] or [BCD].                      |

| Setting           |                       | Description                                                                                                    |
|-------------------|-----------------------|----------------------------------------------------------------------------------------------------|
| Specify Start Row |                       | <ul> <li>Choose how the text's Start Row will be specified.</li> <li>Constant <ul> <li>Designate a set constant as the Display Start Row.</li> </ul> </li> <li>Address <ul> <li>Specify the address where the display start row will be stored.</li> </ul> </li> </ul>                                                                                                    |
| C                 | Constant              | Desired text is displayed starting from fixed lines.                                                                                                    |
|                   | Start Row             | Set a number for the text's Display Start Row from 1 to 512.<br>When the row designated as the start row does not exist, then the operation<br>is ignored. The previously displayed rows will remain.                                                                                                    |
| Δ                 | ddress                | Displays desired text starting from various rows.          Specify Start Row       Start Row Address         Address       [PLC1]D00000         Data Type       Bin         No. of Scroll       1                                                                                                    |
|                   | Start Row<br>Address  | Set the address of the word address which stores the text's Display Start<br>Row. The Display Start Row is decided by the data stored here and by the<br>[No. of Scroll Rows].<br>When the row designated as the start row does not exist, then the operation<br>is ignored. The previously displayed rows will remain. The display is<br>cleared when the Display Start Row is set to "0".                                                                                                    |
|                   | Data Type             | Choose the format for the text's Display Start Row from [Bin] or [BCD].                                                                                                    |
|                   | No. of Scroll<br>Rows | Set the number of rows the display will scroll when the Start Row data<br>changes. Use a number from 1 to 256.<br>Display Start Row = No. of Scroll Rows (Display Start Row data -1) +1<br>e.g.)<br>[Display Settings] tab's [No. of Display Lines] = 4, [No. of Scroll Rows]<br>= 4<br>Display Start Row data = 1 → Display Start Row = 1<br>Display Start Row data = 2 → Display Start Row = 5<br>Display Start Row data = 3 → Display Start Row = 9<br>Text<br>1st Row<br>001 1. Release the three<br>1 to reave the table the three<br>1 to reave the table the cartridge's<br>5th Row<br>002 2. Open the left<br>003 created the three<br>003 3. Set the<br>003 created to a<br>1 downward.<br>If the Display Start Row data is "0", the text will not be displayed, and the<br>Massage Display's Display Area will be shown with a clear color. |

# Display Settings

| 🕈 Message Display                                                |                                                                                                    | X |
|------------------------------------------------------------------|----------------------------------------------------------------------------------------------------|---|
| Part ID<br>MD_0000<br>Comment<br>ABC<br>Select Shape<br>No Shape | Basic Settings Display Settings Color Settings<br>Font Settings<br>Font Type Standard Font ▼ Size 8 x 16 dot ▼<br>No. of Display Char.<br>40 ★ #<br>No. of Display Lines<br>12 ★ # |   |
| Help ( <u>H</u> )                                                | OK ( <u>D</u> ) Cancel                                                                                                    |   |

| Setting              | Description                                                                                                    |
|----------------------|----------------------------------------------------------------------------------------------------|
| Font Type            | Choose from [Standard Font] or [Stroke Font].                                                                                                    |
| Character Size       | Choose a font size for the text.<br>Standard Font: Specify Horizontal × Vertical by the unit of 8 dots from $[8 \times 8]$ to $[64 \times 128]$ , or select from the fixed size of $[6 \times 10]$ , $[8 \times 13]$ , or $[13 \times 23]$ . In Fixed Size, only single-byte alphanumeric characters can be displayed.<br>Stroke Font: 6 to 127 |
| No. of Display Char. | Set the number of single-byte characters to be displayed on each line from 1 to 100.                                                                                                    |
| No. of Display Lines | Set the number of lines of text to be displayed from 1 to 50.                                                                                                    |

# Color Settings

| Manage Dialan     |                     |                |          |                 |        |   |
|-------------------|---------------------|----------------|----------|-----------------|--------|---|
| 🔊 Message Display |                     |                |          |                 |        | Ă |
| Part ID           | Basic Settings Di   | splay Settings | Color Se | ettings         |        |   |
| MD_0000 🕂         |                     |                |          |                 |        |   |
| Comment           | Text Color          | 6              | •        | Blink           | None   | 1 |
|                   |                     | ,              |          | Dinit           |        | . |
|                   | Background<br>Color | 1              | -        | Blink           | None 💌 |   |
|                   | 00101               |                |          |                 |        |   |
| ABC               | Border Color        | 7              | -        | Blink           | None 💌 | 1 |
|                   |                     | ·              |          |                 |        |   |
|                   | Clear Color         | 7              | -        | Blink           | None 💌 |   |
| Select Shape      |                     |                |          |                 |        |   |
|                   |                     |                |          |                 |        |   |
| No Shape          |                     |                |          |                 |        |   |
|                   |                     |                |          |                 |        |   |
|                   |                     |                |          |                 |        |   |
|                   |                     |                |          |                 |        |   |
|                   |                     |                |          |                 |        |   |
|                   |                     |                |          |                 |        |   |
|                   |                     |                |          |                 |        |   |
|                   |                     |                |          |                 | _      |   |
| Help ( <u>H</u> ) |                     |                |          | OK ( <u>O</u> ) | Cancel |   |
|                   |                     |                |          |                 |        |   |

| Setting                                                   | Description                                                                                                    |
|-----------------------------------------------------------|----------------------------------------------------------------------------------------------------|
| Text Color         Select a color for the displayed text. |                                                                                                    |
| Background Color                                          | Select the Message Display's color (background color for the displayed text).                                                                                                    |
| Border Color                                              | Select the Message Display's border color.                                                                                                    |
| Clear Color                                               | Select a color for the Display Area for after the Message has been cleared (when the text of the corrresponding number does not exist).                                                                                                    |
|                                                           | Select whether or not the Part will blink, and the blink speed. You can choose different blink settings for the [Text Color], [Background Color], [Border Color], and [Clear Color].                                                       |
| Blink                                                     | <ul> <li>NOTE</li> <li>There are cases where you can and cannot set Blink depending on the Main Unit and System Settings' [Color Settings].</li> <li><sup>C</sup> "9.5.1 Setting Colors ■ List of Available Colors" (page 9-34)</li> </ul> |

# 15.7.2 Common Settings Guide (Text Register)

| Carle Base 1 📝 Text 1 | $\triangleleft \triangleright \mathbf{X}$ |
|-----------------------|-------------------------------------------|
| 1: Text               | 🔲 Input Multilanguage                     |
|                       |                                           |
|                       |                                           |
|                       |                                           |
| 001                   |                                           |
| 002                   |                                           |
| 003                   |                                           |
| 004                   |                                           |
| 006                   |                                           |
| 007                   |                                           |
| 008                   |                                           |
| 009                   |                                           |
| 010                   |                                           |
|                       |                                           |
| 012                   |                                           |
| 014                   |                                           |
| 015                   |                                           |
| 016                   |                                           |
| 017                   |                                           |
| 018                   |                                           |
| 019                   |                                           |
| 020                   |                                           |
| 122                   |                                           |
| 023                   |                                           |
| 024                   |                                           |
| 025                   |                                           |
| 026                   |                                           |
| 027                   |                                           |
| 228                   |                                           |
| 023                   |                                           |
| 031                   |                                           |
| 032                   |                                           |
| 033                   |                                           |
| 034                   |                                           |
| 035                   |                                           |

| Setting             | Description                                                                                                    |
|---------------------|----------------------------------------------------------------------------------------------------|
| Input Multilanguage | Put a check mark next to this to allow for Multilanguage input.                                                                                    |
| Language            | Choose the language for the text from [ASCII], [Japanese], [Chinese (Tra-<br>ditional)], [Chinese (Simplified)], [Korean], [Cyrillic ], or [Thai]. |
| Text Input Border   | You can input text with up to 100 single-byte characters per row $\times$ 512 rows.                                                                |

# ■ Text (Input Multilanguage) Settings Guide

| 📮 Base 1 🛐 Text 1               | 4 ▷ 🗙                                              |
|---------------------------------|----------------------------------------------------|
| 1: Text                         | V Input Multilanguage                              |
| 1:Table 1 💌 ASCII 💌 2:Table 2 💌 | Japanese Y Language Change Settings Change Display |
|                                 |                                                    |
| 001                             | 001                                                |
| 002                             | 002                                                |
| 003                             | 003                                                |
| 004                             | 004                                                |
| 005                             | 005                                                |
| 006                             | 006                                                |
| 007                             | 007                                                |
| 008                             | 008                                                |
| 009                             | 009                                                |
|                                 | 010                                                |
| 011                             | 011                                                |
| 012                             | 012                                                |
| 013                             | 013                                                |
| 014                             | 014                                                |

| Setting                     | Description                                                                                                    |
|-----------------------------|----------------------------------------------------------------------------------------------------|
| Language Change<br>Settings | The [Language Change Settings] dialog box opens. Designate a language for each table.<br><sup>(G)</sup> "■ [Language Change Settings] Dialog Box" (page 15-50) |
| Change Display              | Changes the setting to display only one table or display two overlapping tables.                                                                               |
| Select Table                | Select the table to register text from [1:Table 1] to [16:Table 16].                                                                                           |

# 15.7.3 Text Table Settings Guide

| 🛄 Bas   | se 1 🤷 Te                                                         | ext T able   |                  |                     |                  | $\triangleleft \triangleright \mathbf{X}$ |
|---------|-------------------------------------------------------------------|--------------|------------------|---------------------|------------------|-------------------------------------------|
| Text Ta | Text Table                                                        |              |                  |                     |                  |                                           |
|         | Jump Language Change Sations - Salact Table to Chow Lengert Event |              |                  |                     |                  |                                           |
| No.     | . of Charact                                                      | . of Text Ro | 1: ASCII Table 1 | 2: Japanese Table 2 | 3: ASCII Table 3 | 4: ASCII Table 1                          |
| 1       | 10                                                                | 1            |                  | ·                   |                  |                                           |
| 2       | 10                                                                | 1            |                  |                     |                  |                                           |
| 3       | 10                                                                | 1            |                  |                     |                  |                                           |
| 4       | 10                                                                | 1            |                  |                     |                  |                                           |
| 5       | 10                                                                | 1            |                  |                     |                  |                                           |
| 6       | 10                                                                | 1            |                  |                     |                  |                                           |
| 7       | 10                                                                | 1            |                  |                     |                  |                                           |
| 8       | 10                                                                | 1            |                  |                     |                  |                                           |
| 9       | 10                                                                | 1            |                  |                     |                  |                                           |
| 10      | 10                                                                | 1            |                  |                     |                  |                                           |
| 11      | 10                                                                | 1            |                  |                     |                  |                                           |
| 12      | 10                                                                | 1            |                  |                     |                  |                                           |
| 13      | 10                                                                | 1            |                  |                     |                  |                                           |
| 14      | 10                                                                | 1            |                  |                     |                  |                                           |
| 15      | 10                                                                | 1            |                  |                     |                  |                                           |
| 16      | 10                                                                | 1            |                  |                     |                  |                                           |
| 17      | 10                                                                | 1            |                  |                     |                  |                                           |
| 18      | 10                                                                | 1            |                  |                     |                  |                                           |
| 19      | 10                                                                | 1            |                  |                     |                  |                                           |
| 20      | 10                                                                | 1            |                  |                     |                  |                                           |
| 21      | 10                                                                | 1            |                  |                     |                  |                                           |
| 22      | 10                                                                | 1            |                  |                     |                  |                                           |
| 23      | 10                                                                | 1            |                  |                     |                  |                                           |
| 24      | 10                                                                | 1            |                  |                     |                  |                                           |
| 25      | 10                                                                | 1            |                  |                     |                  |                                           |
| 26      | 10                                                                | 1            |                  |                     |                  |                                           |
| 27      | 10                                                                | 1            |                  |                     |                  |                                           |
| 28      | 10                                                                | 1            |                  |                     |                  |                                           |
| 29      | 10                                                                | 1            |                  |                     |                  |                                           |
| 30      | 10                                                                | 1            |                  |                     |                  |                                           |
| 31      | 10                                                                | 1            |                  |                     |                  |                                           |
| 32      | 10                                                                | 1            |                  |                     |                  |                                           |

| Setting                     | Description                                                                                                    |  |  |
|-----------------------------|----------------------------------------------------------------------------------------------------|--|--|
| Jump                        | Jump to a specific row number.                                                                                                    |  |  |
| Language Change<br>Settings | Displays the [Language Change Settings] dialog box.<br><sup>☞</sup> "■ [Language Change Settings] Dialog Box" (page 15-50)                                                                                                    |  |  |
|                             | Designate the tables to display on the Text Table setting screen. Put a check mark next to the tables necessary to register the Text Table.                                                                                                    |  |  |
| Select Table to Show        | Visplay       No.       Table Name         Image: Constraint of the state of the state |  |  |
| Import                      | Imports Text Tables using a CSV file.<br>☞ "■ [Import Text Table] Dialog Box" (page 15-52)                                                                                                    |  |  |
| Export                      | Exports Text Tables using a CSV file.<br>☞ " ■ [Export Text Table] Dialog Box" (page 15-51)                                                                                                    |  |  |

|     | Setting           | Description                                                                                                    |  |  |
|-----|-------------------|----------------------------------------------------------------------------------------------------|--|--|
| Tex | kt Table          | Register text. You can register up to 10,000.                                                                                                    |  |  |
|     | No.               | Displays the Text Table's index number (row number).                                                                                                    |  |  |
|     | No. of Characters | <ul> <li>Set the number of characters to be displayed on each row from 1 to 100. However, please ensure that the number of characters used, [No. of Characters] × [No. of Text Rows], is a maximum of 1,200.</li> <li>NOTE</li> <li>Each row's [No. of Characters] and [No. of Text Rows] are available in all tables.</li> </ul>                                                                                |  |  |
|     |                   | <ul> <li>Set the number of rows from 1 to 40. However, please ensure that the number of characters used, [No. of Characters] × [No. of Text Rows], is a maximum of 1,200.</li> <li>NOTE</li> <li>Each row's [No. of Characters] and [No. of Text Rows] are available in all tables.</li> <li>If text spans across multiple rows, Alt + Enter will line feed. "\n" is displayed to signal a line feed.</li> </ul> |  |  |
|     | No. of Text Rows  | <ul> <li>of Charactic of Text Bo</li> <li>1: ASCII Table 1</li> <li>10</li> <li>1</li> <li>Concentration rise</li> <li>10</li> <li>1</li> <li>Line Feed: Alt + Enter</li> <li>10</li> <li>1: ASCII Table 1</li> <li>of Charactic of Text Bo</li> <li>1: ASCII Table 1</li> <li>20</li> <li>2</li> <li>Tank A\nConcentration rise</li> <li>10</li> <li>1</li> </ul>                                               |  |  |
|     | Input Text Field  | Input text to display for each table set in [Language Change Settings].                                                                                                    |  |  |

# ■ [Language Change Settings] Dialog Box

Set the Text Table's language and the address to control the language change feature.

| ð                              | 💰 Language Change Settings 🛛 🗙 |              |           |       |           |         |          |
|--------------------------------|--------------------------------|--------------|-----------|-------|-----------|---------|----------|
| Enable Language Change Feature |                                |              |           |       |           |         |          |
| Switching<br>Control Address   |                                | [PLC1]D00000 |           |       | •         |         |          |
| Initial Table                  |                                | Table 1      | Table 1   |       |           | -       |          |
|                                | No.                            | T            | able Name |       | La        | anguage |          |
|                                | 1                              | Table 1      |           |       | ASCII     |         |          |
|                                | 2                              | Table 2      |           |       | Japane    | se      |          |
|                                | 3                              | Table 3      |           |       | ASCII     |         |          |
|                                | 4                              | Table 4      |           |       | ASCII     |         |          |
|                                | 5                              | Table 5      |           |       | ASCII     |         |          |
|                                | 6                              | Table 6      |           |       | ASCII     |         |          |
|                                | 7                              | Table 7      |           |       | ASCII     |         |          |
|                                | 8                              | Table 8      |           |       | ASCII     |         |          |
|                                | 9                              | Table 9      |           |       | ASCII     |         |          |
|                                | 10                             | Table 10     |           |       | ASCII     |         | <b>T</b> |
|                                |                                |              |           | 0K (( | <u>2)</u> | Cancel  |          |

| Setting                           | Description                                                                                                    |  |
|-----------------------------------|----------------------------------------------------------------------------------------------------|--|
| Enable Language<br>Change Feature | Select whether or not to use the Language Change feature.                                                                            |  |
|                                   | Select the address where the Table No. will be stored.                                                                               |  |
| Switching Control                 | NOTE                                                                                                    |  |
| Address                           | • When you specify a table number for which nothing is set, only a blank Text Display Area will be shown.                            |  |
| Initial Table                     | Set the table to display when the [Switching Control Address] is set to "0".                                                         |  |
| Table Name                        | Set a table name of up to 30 characters for each table.                                                                              |  |
| Language                          | Choose the language for each table from [ASCII], [Japanese], [Chinese (Traditional)], [Chinese (Simplified)], [Cyrillic], or [Thai]. |  |

# ■ [Export Text Table] Dialog Box

Saves registered Text Table data in TXT file format or CSV file format.

| File C | ode Typ  | e Unicode  | •        | Extension (txl |
|--------|----------|------------|----------|----------------|
| Expor  | t File N | ame        |          | Reference      |
| Expor  | t Table  |            |          |                |
|        |          | Table Name | Language |                |
| •      | 1        | Table 1    | ASCII    |                |
| •      | 2        | Table 2    | Japanese |                |
| •      | 3        | Table 3    | ASCII    |                |
| •      | 4        | Table 4    | ASCII    |                |
| •      | 5        | Table 5    | ASCII    |                |
| •      | 6        | Table 6    | ASCII    |                |
| •      | 7        | Table 7    | ASCII    |                |
|        | 8        | Table 8    | ASCII    |                |
|        | -        | T-1-1-0    | ASCIL    |                |

| Setting          | Description                                                                                                    |
|------------------|----------------------------------------------------------------------------------------------------|
|                  | Select the code type of the file to import from among [Unicode], [Western European (Windows)], [Japanese (Shift- JIS)], [Chinese Traditional (Big5)], [Chinese Simplified (GB2312)], [Korean], [Cyrillic (Windows)], or [Thai (Windows)].                                                            |
| File Code Type   | <ul> <li>• To export multiple languages at the same time, select [Unicode]. If you select other code types, characters are not properly outputted into files.</li> <li>• If [Unicode] is selected, the file extension is "txt". If other code types are selected, the extension is "csv".</li> </ul> |
| Export File Name | Designate a file name to export. You can designate a file's storage location<br>and file name by directly inputting the file name or clicking [Reference].                                                                                                    |
| Export Table     | Select the Text Table to export. Text Tables which have a check mark to the left of them will be exported.                                                                                                    |

# ■ [Import Text Table] Dialog Box

Imports Text Table files (\*.txt or \*.csv) to a project.

| 💰 Import Text T                    | able       |          | X                  |
|------------------------------------|------------|----------|--------------------|
| Import File Name<br>File Code Type |            |          |                    |
| Import File Info                   |            |          |                    |
|                                    | Table Name | Language | Import Destination |
|                                    |            |          |                    |
|                                    |            |          | Import Cancel      |

| Setting          | Description                                                                                                    |                                     |                                                                                                |  |
|------------------|----------------------------------------------------------------------------------------------------|-------------------------------------|------------------------------------------------------------------------------------------------|--|
| Import File Name | Click [Reference] and select a file to import.                                                                                                    |                                     |                                                                                                |  |
| File Code Type   | If the Text Table file to import is a CSV format file (*.csv), select the construction of the two periods of the two periods of two periods of the two periods of the two periods of the two periods of the two periods of the two periods of the two periods of two periods of the two periods of the two periods of two periods of two periods o |                                     |                                                                                                |  |
|                  | The [Table Name] and [Lang<br>checked tables are imported t<br>tion] by overwriting them.                                                                                                    | uage] of the fil<br>o the Text Tabl | e to import are displayed. The<br>es selected in [Import Destina-                              |  |
|                  | Table Name                                                                                                    | Language                            | Import Destination                                                                             |  |
| Import File Info | ✓ 1 Table 1                                                                                                    | ASCI                                | 1:ASCII:Table 1                                                                                |  |
|                  | ✓ 2 Table 2                                                                                                    | Japanese                            | 1:ASCII:Table 1                                                                                |  |
|                  |                                                                                                    |                                     | 2:Japanese:Table 2<br>3:ASCII:Table 3<br>4:ASCII:Table 4<br>5:ASCII:Table 5<br>6:ASCII:Table 6 |  |

# 15.7.4 Switch/Lamp - Label (Enable Text Table) Settings Guide

| Switch/Lamp                  |                                                                                                    | × |
|------------------------------|----------------------------------------------------------------------------------------------------|---|
| Part ID<br>SL_0001   Comment | Switch Feature Switch Common Lamp Feature Color Label C Direct Text  Text Table Select State Normal Font Settings Font System Standard Font  Size 8×16 dot                           | - |
| Normal<br>Select Shape       | Text Attribute Standard                                                                                                    | ] |
|                              | Image: Second Color     Dark ground Color       Transparent     Image: None       Image: Second Color     None       Image: Second Color     None       Image: Second Color     None | ] |
| Help ( <u>H</u> )            | OK ( <u>0</u> ) Cancel                                                                                                    |   |

| Setting      |                | Description                                                                                                    |
|--------------|----------------|----------------------------------------------------------------------------------------------------|
| Te           | kt Table       | Browses and displays Text registered as a Label.                                                                                                    |
| Select State |                | <ul> <li>Select the Lamp's state. If the Lamp Feature is not used, only [Normal] can be selected.</li> <li>If the Lamp Feature is used, you can set the label corresponding to the lamp's state.</li> <li>NOTE</li> <li>To set a label that is interlocked or in delay, set the [Switch Common] tab's Detail Settings to [Set Interlocked Condition Display] or [Set the In-Delay Status Display]. This will add the [Select State] choice.</li> </ul> |
| Fo           | nt Settings    | Set a font for the Label text.                                                                                                    |
|              | Font Type      | Choose a font type for the text from [Standard Font] or [Stroke Font].                                                                                                    |
|              | Character Size | Choose a font size for the text.<br>Standard Font: Specify Horizontal × Vertical by the unit of 8 dots from<br>$[8 \times 8]$ to $[64 \times 128]$ , or select from the fixed size of $[6 \times 10]$ , $[8 \times 13]$ , or<br>$[13 \times 23]$ . In Fixed Size, only single-byte alphanumeric characters can be<br>displayed.<br>Stroke Font: 6 to 127                                                                                               |
|              | Text Attribute | Select the font's text attributes.<br>Standard Font: Choose from [Standard], [Bold], [Shadow]<br>(When a fixed size $[6 \times 10]$ is selected, select from [Standard] or<br>[Shadow].)<br>Stroke Font: Choose from [Standard], [Bold], [Outline]                                                                                                    |

| Setting          | Description                                                                                                    |
|------------------|----------------------------------------------------------------------------------------------------|
| Text             | Select text used as the Label from the registered Text Tables.<br>If you select [Add Text], the dialog box appears and you can register new<br>text in the Text Table.                                                                                                    |
| Text Color       | Select a text color for the Label.                                                                                                    |
| Shadow Color     | <ul> <li>Select a shadow color for the label's text.</li> <li><b>NOTE</b></li> <li>This can only be set when [Shadow] is set in [Text Attribute].</li> </ul>                                                                                                    |
| Background Color | Set the background color for the text.                                                                                                    |
| Blink            | <ul> <li>Select whether or not the Part will blink, and the blink speed. You can choose different blink settings for [Text Color], [Shadow Color], and [Background Color].</li> <li>NOTE</li> <li>There are cases where you can and cannot set Blink depending on the Main Unit and System Settings' [Color Settings].</li> <li>* "9.5.1 Setting Colors = List of Available Colors" (page 9-34)</li> </ul> |
| Fixed Position   | When clicked, the Label is positioned in the center of the Part.<br><sup>C</sup> "15.7.8 Text Placement When Using Text Tables ■ Switch Lamp's Label"<br>(page 15-59)                                                                                                    |
| Row Spacing      | Set a value from 0 to 255.                                                                                                    |
| Align            | Select the alignment of the text from [Align Left], [Align Right], or [Align<br>Center].<br>When the [Font Type] is set to [Image Font], you can also select [Align on<br>Both Sides].                                                                                                    |

# 15.7.5 Draw's Text (Enable Text Table) Settings Guide

| 💰 Text               |                  |               |                |              | × |
|----------------------|------------------|---------------|----------------|--------------|---|
|                      | C Direct Text    | Enable Text   | Table          |              |   |
|                      | Font Settings -  |               |                |              |   |
|                      | Font Type        | Standard Font | Character Size | 8 x 16 dot 💌 |   |
| Abc                  |                  |               | Text Attribute | Standard 💌   |   |
|                      | Direction        | Horizontal 💌  | Centering      |              |   |
|                      | Color            |               |                |              | 1 |
|                      | Text Color       | 7 💌           | Blink          | None         |   |
| EEE                  | Background Color | Transparent 💌 | Blink          | None         |   |
| Row<br>Spacing 0 🕂 🏭 | Shadow Color     | 1 💌           | Blink          | None         |   |
|                      | ·                | Center        |                |              |   |
| ,                    |                  |               |                |              |   |
|                      |                  |               |                |              |   |
|                      |                  |               |                |              |   |
|                      |                  |               |                |              |   |
|                      |                  |               | OK (           | 0) Cancel    |   |

| Setting           |                | Setting                                                                                                    |  |
|-------------------|----------------|----------------------------------------------------------------------------------------------------|--|
| Enable Text Table |                | Browses and displays Text registered as a Text Table.                                                                                                    |  |
| Fo                | nt Settings    | Set a font for the text.                                                                                                    |  |
|                   | Font Type      | Choose a font type for the text from [Standard Font] or [Stroke Font].                                                                                                    |  |
|                   | Text Size      | Choose a font size for the text.<br>Standard Font: Specify Horizontal × Vertical by the unit of 8 dots from<br>$[8 \times 8]$ to $[64 \times 128]$ , or select from the fixed size of $[6 \times 10]$ , $[8 \times 13]$ , or<br>$[13 \times 23]$ . In Fixed Size, only single-byte alphanumeric characters can be<br>displayed.<br>Stroke Font: 6 to 127 |  |
|                   | Text Attribute | Select the font's text attributes.<br>Standard Font: Choose from [Standard], [Bold], [Shadow]<br>(When a fixed size [6 × 10] is selected, select from [Standard] or<br>[Shadow].)<br>Stroke Font: Choose from [Standard], [Bold], [Outline]                                                                                                    |  |
|                   | Direction      | Select from "Horizontal" or "Vertical".                                                                                                    |  |
|                   | Centering      | When [Vertical] is selected in [Direction], align the center of the text which includes single-byte and two-byte characters.                                                                                                    |  |

| Setting             |              | Setting                                                                                                    |  |  |  |
|---------------------|--------------|----------------------------------------------------------------------------------------------------|--|--|--|
| Color               |              | Configure the color settings for the text.                                                                                                    |  |  |  |
|                     | Text Color   | Select the text's color.                                                                                                    |  |  |  |
| Background<br>Color |              | Set the background color for the text.                                                                                                    |  |  |  |
|                     | Shadow Color | This can only be set when [Shadow] is set in [Text Attribute].                                                                                                    |  |  |  |
| Blink               |              | <ul> <li>Select whether or not the Part will blink, and the blink speed. You can choose different blink settings for [Text Color], [Background Color], and [Shadow Color].</li> <li>NOTE</li> <li>There are cases where you can and cannot set Blink depending on the Main Unit and System Settings' [Color Settings].</li> <li>*** 951 Setting Colors.</li> </ul> |  |  |  |
| Align               |              | When [Horizontal] is selected in [Direction], select the alignment of the text from [Align Left], [Align Center], or [Align Right].                                                                                                    |  |  |  |
| Row Spacing         |              | Set a value from 0 to 255.                                                                                                    |  |  |  |
| Text                |              | Select text to display from the registered Text Tables.<br>If you select [Add Text], the dialog box appears and you can register new<br>text in the Text Table.                                                                                                    |  |  |  |
| Center              |              | When [Horizontal] is selected in [Direction], designate whether or not to display the text in the center of the text display area.<br><sup>CP™</sup> "15.7.8 Text Placement When Using Text Tables ■ Text" (page 15-60)                                                                                                    |  |  |  |

| 15.7.6 | Alarm Part - Item Settings/Detail (Text Table) Settings Guid | le |
|--------|--------------------------------------------------------------|----|
|--------|--------------------------------------------------------------|----|

| Alarm              |                             |                          |    |                  |           |                |          |              | × |
|--------------------|-----------------------------|--------------------------|----|------------------|-----------|----------------|----------|--------------|---|
| Part ID            | Basic Settings Item !       | Settings Color Settin    | qs | Display Settings | Sub Dis   | olay Settings  | Switch S | iettings 💶 🕨 | 1 |
| AD_0000            | r                           | No. of Display Char.     |    | Show Item Nar    | ne        | Display (      | Irder    | >>Basic      |   |
| Comment            | Date and Time               | 8 😳 🏨                    | •  |                  | -         | Date<br>Trig   |          | UP           |   |
| ,                  | <ul> <li>Trigger</li> </ul> | 5 🗄 🏨                    |    |                  | -         | Message<br>Ack |          | DOWN         |   |
|                    | 🔽 Message                   | 11 📑 🏢                   | ☑  |                  | •         | Recov          |          |              |   |
|                    | 🗹 Acknowledge               | 5 📑 🏨                    | ☑  |                  | -         |                |          |              |   |
|                    | Recovery                    | 5 🗄 🏨                    | ☑  |                  | -         |                |          |              |   |
|                    | No. of Times                | 5 🕂 🏭                    | Г  |                  | 7         |                |          |              |   |
|                    | C Accumulate                | 11 🕂 🏨                   | Г  |                  | -         |                |          |              |   |
|                    | Level                       | 7 🕂 🗰                    | Г  |                  | <b>_</b>  |                |          |              |   |
|                    | Left Margin                 | 0 🗄 🏢                    | _  | ·                |           |                |          |              |   |
|                    | -Format                     |                          |    |                  |           |                |          |              |   |
|                    | Date                        | Year/Month/Day           |    | <u> </u>         |           |                |          |              |   |
|                    | Time                        | 24:00                    |    | <b>•</b>         |           |                |          |              |   |
|                    | Show-Item-Name Se           | ettings<br>C Direct Text |    | • Text Tal       | hle       |                |          |              |   |
|                    | Font Type                   | Standard Font            | •  | Size             | 8 x 1     | 6 dot          | •        |              |   |
|                    |                             |                          |    | Text Attribute   | ,<br>Stan | dard           | -        |              |   |
|                    | Display Color               | 7                        | Тв | link None        | -         |                |          |              |   |
| Alarm Registration |                             |                          |    | 1                | _         |                |          |              |   |
| Help ( <u>H</u> )  |                             |                          |    |                  |           | OK (           | )        | Cancel       |   |

| Setting                                                                                                    |                        | Description                                                                                                    |  |  |  |
|----------------------------------------------------------------------------------------------------|------------------------|----------------------------------------------------------------------------------------------------|--|--|--|
| Show Item Name                                                                                                    |                        | Put a check mark next to the item names you want to display from the items<br>to display on the Alarm Part.<br>When [Text Table] is selected in [Show-Item-Name Settings], select text to<br>use as an Item Name from the registered Text Tables. If you select [Add<br>Text], the dialog box appears and you can register new text in the Text Table.      |  |  |  |
| Sh<br>Se                                                                                                    | ow-Item-Name<br>ttings | Configure settings for Item Name display.                                                                                                    |  |  |  |
|                                                                                                    | Font Type              | Choose a font type for the Item Name from [Standard Font] or [Stroke Font].                                                                                                    |  |  |  |
| Character SizeSet a font size for the Item Nam<br>Standard Font: Specify Horizon<br>$[8 \times 8]$ to $[64 \times 128]$ , or select f<br>$[13 \times 23]$ . In Fixed Size, only si<br>displayed.<br>Stroke Font: 6 to 127 |                        | Set a font size for the Item Name.<br>Standard Font: Specify Horizontal × Vertical by the unit of 8 dots from $[8 \times 8]$ to $[64 \times 128]$ , or select from the fixed size of $[6 \times 10]$ , $[8 \times 13]$ , or $[13 \times 23]$ . In Fixed Size, only single-byte alphanumeric characters can be displayed.<br>Stroke Font: 6 to 127           |  |  |  |
| Text Attribute Select the f<br>Standard F<br>(When a fix<br>Stroke Fon                                                                                                    |                        | Select the font's text attributes.<br>Standard Font: Choose from [Standard], [Bold], [Shadow]<br>(When a fixed size $[6 \times 10]$ is selected, select from [Standard] or [Shadow].)<br>Stroke Font: Choose from [Standard], [Bold], [Outline]                                                                                                    |  |  |  |
|                                                                                                    | Display Color          | Select the Item Name's text color.                                                                                                    |  |  |  |
|                                                                                                    | Blink                  | <ul> <li>Select whether or not the Part will blink, and the blink speed. You can choose blink settings for [Display Color].</li> <li>NOTE</li> <li>There are cases where you can and cannot set Blink depending on the Main Unit and System Settings' [Color Settings].</li> <li>* "9.5.1 Setting Colors ■ List of Available Colors" (page 9-34)</li> </ul> |  |  |  |

# 15.7.7 Alarm Settings (Enable Text Table) Settings Guide

| 🛄 Base   | 📮 Base 1 👶 Alarm 🛛 🕹 🕹                                                          |                  |                        |                   |                      |                   |                 |          |  |  |
|----------|---------------------------------------------------------------------------------|------------------|------------------------|-------------------|----------------------|-------------------|-----------------|----------|--|--|
| Alarm Se | ttings                                                                          |                  | C                      | Enable Text Table | Language<br>Change S | ettings 1:Table 1 | ASCI            | F        |  |  |
| Common   | Common Settings Block 1 Block 2 Block 3 Block 4 Block 5 Block 6 Block 7 Block 8 |                  |                        |                   |                      |                   |                 |          |  |  |
| Bit Mo   | nitoring 💫 🔿 Word Monitorin                                                     | g                |                        |                   |                      |                   |                 |          |  |  |
|          | Jump Auto Allotment                                                             | _ 🗸 Histo        | ry 🗸 Log 🗸 Active      |                   |                      |                   |                 |          |  |  |
| No.      | Bit Address                                                                     | Trigger Conditio | n M                    | fessage           | Level                | Sub Dis           | play Screen No. | <b>_</b> |  |  |
| 1        | [PLC1]X00000                                                                    | ON               |                        |                   | • 0                  |                   | 0               |          |  |  |
| 2        |                                                                                 |                  |                        |                   |                      |                   |                 |          |  |  |
| 3        |                                                                                 |                  | 1: Run                 |                   | -                    |                   |                 |          |  |  |
| 5        |                                                                                 |                  | 2: Stop<br>3: Products |                   | -                    |                   |                 |          |  |  |
| 6        |                                                                                 |                  |                        |                   | <b>」</b>             |                   |                 |          |  |  |
| 7        |                                                                                 |                  |                        |                   |                      |                   |                 |          |  |  |
| 8        |                                                                                 |                  |                        |                   |                      |                   |                 |          |  |  |
| 9        |                                                                                 |                  |                        |                   |                      |                   |                 |          |  |  |
| 10       |                                                                                 |                  |                        |                   |                      |                   |                 |          |  |  |
| 12       |                                                                                 |                  |                        |                   |                      |                   |                 |          |  |  |
| 13       |                                                                                 |                  |                        |                   |                      |                   |                 |          |  |  |
| 14       |                                                                                 |                  |                        |                   |                      |                   |                 |          |  |  |
| 15       |                                                                                 |                  |                        |                   |                      |                   |                 |          |  |  |
| 16       |                                                                                 |                  |                        |                   |                      |                   |                 |          |  |  |
| 17       |                                                                                 |                  |                        |                   |                      |                   |                 |          |  |  |
| 18       |                                                                                 |                  |                        |                   |                      |                   |                 |          |  |  |
| 19       |                                                                                 |                  |                        |                   |                      |                   |                 |          |  |  |
| 20       |                                                                                 |                  |                        |                   |                      |                   |                 |          |  |  |
| 21       |                                                                                 |                  |                        |                   |                      |                   |                 |          |  |  |
| 22       |                                                                                 |                  |                        |                   |                      |                   |                 |          |  |  |
| 23       |                                                                                 |                  |                        |                   |                      |                   |                 |          |  |  |
| 25       |                                                                                 |                  |                        |                   |                      |                   |                 |          |  |  |
| 26       |                                                                                 |                  |                        |                   |                      |                   |                 |          |  |  |
| 27       |                                                                                 |                  |                        |                   |                      |                   |                 |          |  |  |
| 28       |                                                                                 |                  |                        |                   |                      |                   |                 |          |  |  |
| 29       |                                                                                 |                  |                        |                   |                      |                   |                 | •        |  |  |

| Setting                     | Description                                                                                                    |  |  |  |
|-----------------------------|----------------------------------------------------------------------------------------------------|--|--|--|
| Enable Text Table           | <ul> <li>Designate whether or not to use the text registered in Text Tables as an Alarm Message. If this option is set, you can change languages of the Alarm Messages to display even while the system is active.</li> <li><b>NOTE</b></li> <li>When the Alarm Message is set by directly inputting it, if you put a check mark next to this item, all the set messages are deleted.</li> <li>The [Language Settings] and [Enable Text Table] settings are available to all Alarms (Alarm History's each block, Banner, and Show Summary). Direct Inputted messages and messages registered on a Text Table cannot be displayed at the same time.</li> </ul> |  |  |  |
| Language Change<br>Settings | Displays the [Language Change Settings] dialog box.<br>☞ "■ [Language Change Settings] Dialog Box" (page 15-50)                                                                                                    |  |  |  |
| Text Table                  | Select the Text Table to use.                                                                                                    |  |  |  |
| Message                     | Select the text to use as a message from the text registered in the table selected in [Text Table]. NOTE • When multiple lines of text are selected, only the first line is displayed.                                                                                                    |  |  |  |

# 15.7.8 Text Placement When Using Text Tables

# Switch Lamp's Label

# Text Display Area

The size of a Part's text display area changes according to the size specified in the Text Table ([No. of Characters] × [No. of Text Rows]). Even when the number of characters inputted in the Text Table is smaller than the set [No. of Characters] × [No. of Text Rows], the text display area remains the same size. Text is always displayed in the center of the text display area.

e.g.) No. of Characters = 6, No. of Text Rows = 3

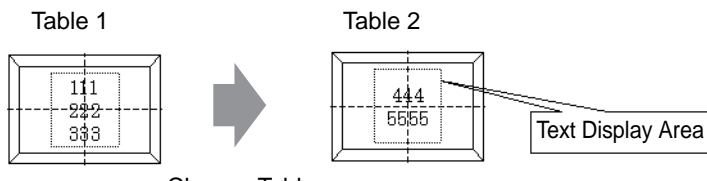

Change Tables

# Align ([Align Left], [Align Center], [Align Right])

When multiple rows are set to the Text Table, the row with the largest number of characters (in the following example, the second row, "5555") is fixed and the other rows can be aligned to it with [Align Left], [Align Center], or [Align Right].

Set [Align Center]

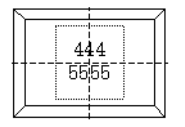

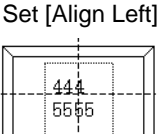

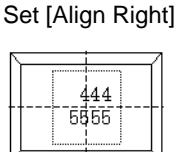

# Fixed Position

When [Fixed Position] is set

The text display area is always fixed in the center of a Part.

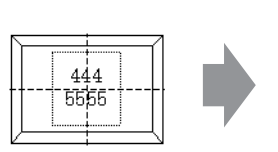

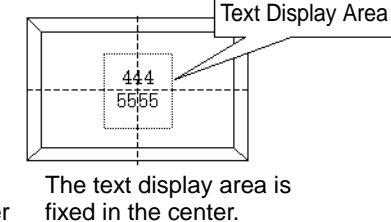

Part size The gets bigger fixe

When [Fixed Position] is not set

You can move the text display area to a desired position on a Part.

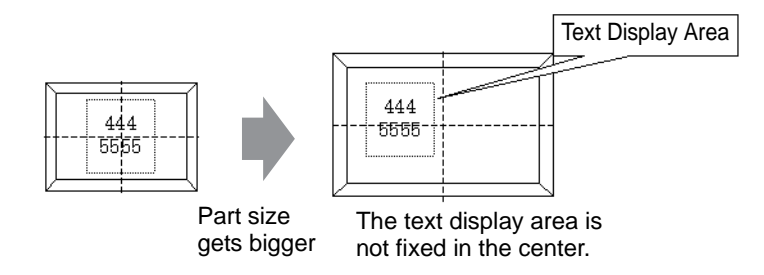

# Text

# Text Display Area

The size of a Draw [Text]'s text display area changes according to the size specified in the Text Table ([No. of Characters]  $\times$  [No. of Text Rows]). Even when the number of characters inputted in the Text Table is smaller than the set [No. of Characters]  $\times$  [No. of Text Rows], the text display area remains the same size.

e.g.) No. of Characters = 6, No. of Text Rows = 3

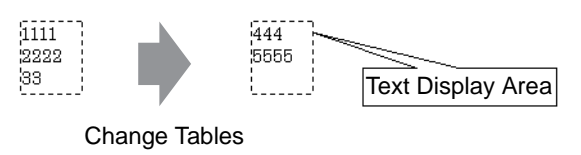

### Center

Centers the text in the Text Display Area.

Therefore, even if you specify the second row text in table 1, or the third row text in table 2, the text will be displayed in the center of the display area.

When [Center] is set

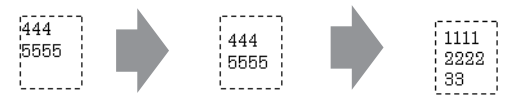

Set [Center] Change Tables

When [Center] is not set

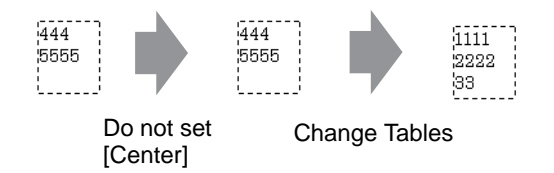

# Align ([Align Left], [Align Center], [Align Right])

When multiple rows are set to the Text Table, the row with the largest number of characters (in the following example, the second row, "5555") is fixed and the other rows can be aligned to it with [Align Left], [Align Center], or [Align Right].

| Set [Align Left] | Set [Align Center] | Set [Align Right] |
|------------------|--------------------|-------------------|
| 444              | 444                | 444               |
| 5555             | 6555               | 5555              |

# Message Display

#### Text Display Area

The size of a Message Display's text display area changes according to the size specified in the Text Table ([No. of Characters]  $\times$  [No. of Text Rows]). Even when the number of characters inputted in the Text Table is smaller than the set [No. of Characters]  $\times$  [No. of Text Rows], the text display area remains the same size.

e.g.) No. of Characters = 6, No. of Text Rows = 3

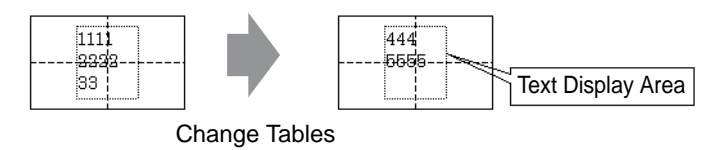

### Center

Displays the text in the center of the Text Display Area.

Therefore, even if you specify the second row text in table 1, or the third row text in table 2, the text will be displayed in the center of the display area.

When [Center] is set

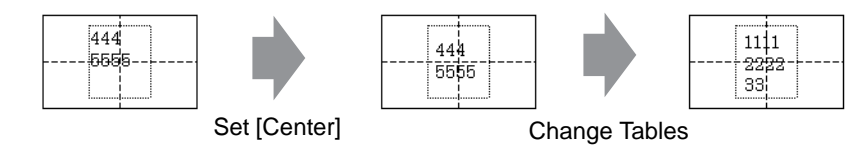

When [Center] is not set

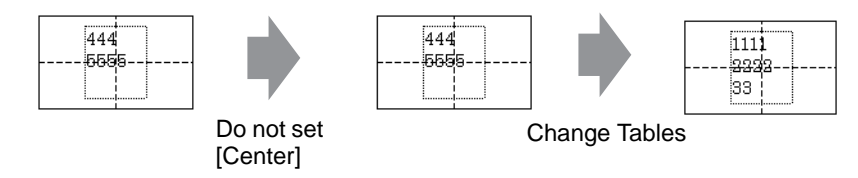

# Align ([Align Left], [Align Center], [Align Right])

When multiple rows are set to the Text Table, the row with the largest number of characters (in the following example, the second row, "5555") is fixed and the other rows can be aligned to it with [Align Left], [Align Center], or [Align Right].

#### Set [Align Left]

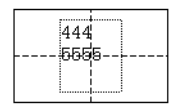

| Set [Al | ign C | enter] |
|---------|-------|--------|
|---------|-------|--------|

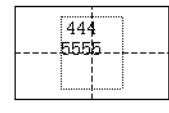

| S | Set [Align F | Right] |
|---|--------------|--------|
|   |              |        |

| <br>44<br>555 | 4<br>5 |  |
|---------------|--------|--|
|               |        |  |

# 15.8 Restrictions

# 15.8.1 Message Display (Direct Input) Restrictions

- If a message which has not been defined is designated, the Message Display will show nothing. For example, when the number of messages is 16 and only states 0 to 3 actually have a message registered, designating states 4 to 15 displays only the Message Display frame.
- If a Message is input which exceeds the [No. of Display Char.], the overflowing portion will not be displayed.

Please ensure that messages remain within the [No. of Display Char.].

# 15.8.2 Message Display (Text Display) Restrictions

- When the data designated as [Display Start Row] has no corresponding row, no operation will occur. The previously displayed rows will remain.
- If your text data is wider than the display area, the portion that exceeds the area is truncated and is not displayed.

# 15.8.3 Language Change (Multilanguage) Restrictions

- If you change languages, all the text using the Text Table changes. The text registered in the Text Table can be used for the following features.
  - Text
  - Switch Lamp Part's Label
  - Alarm Part's Item Name
  - Messages to register in a Message Display's [Direct Input]
  - Alarm Messages to register in the Common Settings [Alarm Settings]
- For text using multiple languages, if you change languages, a Message Display's [Text Display] and the text displayed on an Alarm Part are also changed.
- You cannot change the text to display in a Data Display's [Text Display]. Also, item names and text displayed on a Sampling Data Display and Special Data Display cannot be changed by changing languages.
- Multiple text tables cannot be displayed at the same time.
- Changing languages acts the same as changing screens. Screens displayed before changing languages may not be displayed after changing languages.

# Changing Alarm Language

- When you set [Enable Text Table] in [Alarm Settings], all of the messages inputted up to that time will be deleted.
- When registering Alarm Messages, Direct Input text and Text registered in a Text Table will be set to all Alarms (Banner, Alarm History, Summary). Direct Input text and Text registered on a Text Table cannot be displayed at the same time.
- For text registered on a Text Table with two or more lines, only the first line will be displayed/printed, even if two or more lines have been set up.

# Alarm History and Summary

- When setting an Alarm History Switch on the Alarm Part's [Switch Settings] tab, you cannot use a Text Table for the label. If you want to change languages for an Alarm History Switch, please use a Switch Lamp part's Special Switch.
   "11.14.4 Special Switch" (page 11-61)
- When you change a text table, the screen displays the initial state (the display state immediately after a screen change). Accordingly, any scroll movement or displayed Sub Screens will be canceled when the text table changes.

(e.g.)

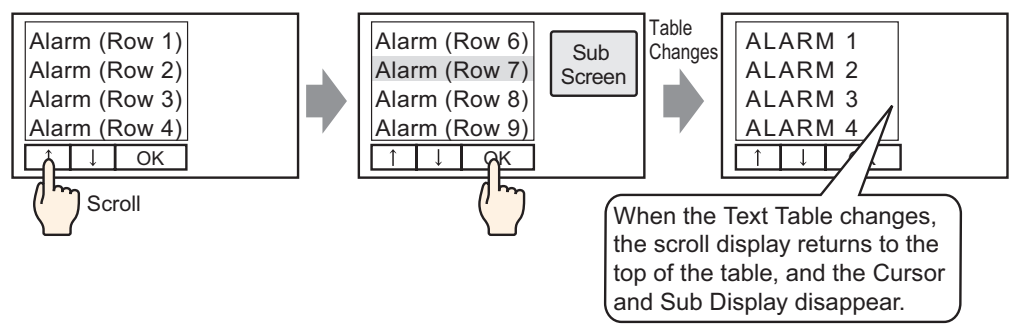

- Do not change the text table (language) while saving an Alarm History to a CF-card (exporting a CSV file). If the text table changes, the CSV file will contain text with different languages, which may cause display problems when opening it in a spreadsheet program.
- Do not change the text table (language) while printing an Alarm History. If the text table (language) is changed while Batch Print is running, characters of different languages will be exported, and the print image may contain gaps.
- When saving in CSV or when printing an Alarm History, "Date", "Trigger", and other item names will be displayed in Japanese if the language of the Alarm Message (Text Table) is in Japanese, and displayed in English if the Alarm Message is in another language (ASCII, Korean, Chinese (Traditional), Chinese (Simplified), and Cyrillic, Thai).

#### Banner

• If the text table (language) is changed while an alarm message is scrolling, the language will change starting from the next message.

# Memo